# Руководство системного администратора

Данный раздел описывает процессы работы с системой Test IT Enterprise, выполняемые системным администратором. Установка Test IT выполняется с помощью развертывания контейнеров с компонентами системы в Docker Compose и Kubernetes. Контейнеры с базами данных и сторонними сервисами поддерживают внешнее подключение — вы можете подключить уже существующие у вас базы данных.

Данное руководство содержит следующие разделы:

- Установка в Docker Compose и Kubernetes
- Настройка внешних подключений в Docker Compose и Kubernetes
- Работа с компонентами Kubernetes:
  - Изменение выделенных ресурсов
  - Замена рабочего узла
  - Настройка SSL для внутренних подключений
  - Переход на новый кластер К8s
  - Перезапуск подов и остановка компонентов Test IT
  - Переопределение переменных и настроек приложений
  - Переход из Docker в Kubernetes
- Перезапуск системы в Docker Compose и Kubernetes
- Обновление системы в Docker Compose и Kubernetes
- Резервное копирование в Docker Compose и Kubernetes
- Логирование пользовательских действий в Docker Compose
- Настройка HTTPS в Docker Compose и Kubernetes
- Добавление самоподписанных сертификатов в контейнеры в Docker Compose
- Удаление системы в Docker Compose и Kubernetes

Обновлено: 12.10.2024, 17:50:48

## Установка в Docker Compose

- Установка в Docker Compose
  - Требования
  - Состав поставки
- Подготовка
- Автономная установка
- Установка онлайн

#### Назовите свой проект

В качестве примера в этой инструкции используется проект с именем testit . Вы можете использовать другое название.

#### Требования

- Docker Engine 17.12.0 и выше
- Docker Compose V2 и выше

Смотрите также: Руководство по установке Docker Compose

#### Состав поставки

- .env конфигурационный файл, содержащий переменные, используемые для обращения к контейнерам Test IT
- docker-compose.yml конфигурационный файл Docker Compose
- docker-compose.elk.yml конфигурационный файл Docker Compose с базами данных Elasticsearch, Logstash и Kibana
- backup.sh скрипт запуска резервного копирования
- restore.sh скрипт восстановления из резервной копии
- images.tar.gz архив с образами (только в архиве для автономной установки)
- images.tar.gz архив с образами (только в архиве для автономной установки)
- postgres-init.sql инициализационный файл для контейнера базы данных

## Подготовка

1. Измените значения переменных по умолчанию в . env -файле.

```
1 echo 'vm.max_map_count=262144' >> /etc/sysctl.conf
2 echo 'vm.overcommit_memory = 1' >> /etc/sysctl.conf
3 sysctl -p
```

- 3. Заблокируйте все порты, кроме порта 80, необходимого для доступа к пользовательскому интерфейсу.
- Опционально: для обслуживания системы посредством протокола SSH, необходимо открыть порт 22 (может быть переназначено на конкретной конфигурации). Для работы по HTTPS необходимо открыть порт 443. Пример открытия доступа к портам для CentOS 7:

```
sh
```

sh

```
1 firewall-cmd --zone=public --add-port=80/tcp --permanent
2 firewall-cmd --zone=public --add-port=22/tcp --permanent
3 firewall-cmd --zone=public --add-port=443/tcp --permanent
4 firewall-cmd --reload
```

5. Опционально: включите логирование пользовательских действий. По умолчанию оно отключено.

#### Автономная установка

Данный тип установки поможет установить продукт, если сервер изолирован от сети Internet и нет возможности получить Docker образы с публичных репозиториев.

- 1. Скачайте дистрибутив со страницы загрузок .
- Распакуйте содержимое архива автономной установки, например в папку ~/testit .
- 3. Выполните следующие команды:
  - Для установки версии 5.2 и более поздних версий:

```
1 cd ~/testit
2 mkdir images
3 tar -zxvf images.tar.gz -C images
4 for file in $(ls images/*.tar); do docker image load -i
5 $file; done
6 docker network create yoonion_network
docker compose -f docker-compose.yml --project-name testit up
--detach --timeout 120
```

• Для установки версии 5.1 и предыдущих версий::

| 1 | cd ~/testit                                                           | ۶h |
|---|-----------------------------------------------------------------------|----|
| 2 | docker load -i images.tar.gz                                          |    |
| 3 | docker network create yoonion_network                                 |    |
| 4 | <pre>docker compose -f docker-compose.ymlproject-name testit up</pre> |    |
|   | detachtimeout 120                                                     |    |
|   |                                                                       |    |

## Установка онлайн

- 1. Скачайте файлы online-установки со страницы загрузок .
- 2. Распакуйте содержимое архива online-установки, например в папку ~/testit .
- 3. Выполните следующие команды:

```
1 cd ~/testit
2 docker network create yoonion_network
3 docker compose -f docker-compose.yml --project-name testit up -
    -detach --timeout 120
```

Обновлено: 16.12.2024, 19:32:07

## Описание .env-файла

• Репозиторий для скачивания образов установки Test IT:

1

TMS\_DOCKER\_REGISTRY=registry.testit.software/testit

• Текущая версия программы:

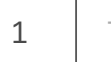

TMS\_CONTAINER\_VERSION=4.0.1

• Адрес Test IT используется в качестве обратной ссылки. Необходимо задать эту переменную, если вы разворачиваете Frontend и Backend на разных серверах или хотите настроить интеграцию с Jira.

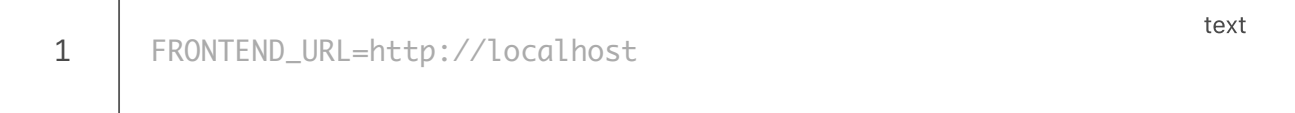

- Сертификат для настройки HTTPS, ключ для настройки HTTPS, true редирект HTTP на HTTPS:
  - 1 ## internal certificate path
    2 #SSL\_CERTIFICATE=/etc/nginx/ssl/testit.crt
    3 #SSL\_CERTIFICATE\_KEY=/etc/nginx/ssl/testit.key
    4 #REDIRECT\_TO\_HTTPS=true
- Принудительное отключение проверки сертификата для внешнего сервиса, например, в случае проблем подключения к Jira с самоподписанным сертификатом (причине не принимает цепочку сертификатов); вы можете указать несколько сервисов, используя в качестве разделителя ";":

1

#INSECURE\_REMOTES=example.com:443

text

text

• Ключи доступа к хранилищу прикрепляемых файлов в Test IT (minio):

- 1 AWS\_ACCESS\_KEY=testitAccessKey
- 2 AWS\_SECRET\_KEY=testitSecretKey
- 3 AWS\_CONNECTION\_STRING=http://minio:9000
- Ключи доступа к хранилищу "avatars" в Test IT (minio):
  - 1 AVATARS\_AWS\_ACCESS\_KEY=\${AWS\_ACCESS\_KEY}
  - 2 AVATARS\_AWS\_SECRET\_KEY=\${AWS\_SECRET\_KEY}
  - 3 AVATARS\_AWS\_CONNECTION\_STRING=\${AWS\_CONNECTION\_STRING}
- Параметры подключения к RabbitMQ:
  - 1 RABBITMQ\_DEFAULT\_USER=testit
  - 2 RABBITMQ\_DEFAULT\_PASS=F1rstL0g0N!
  - 3 RABBITMQ\_DEFAULT\_VHOST=testitrabbit
  - 4 RABBITMQ\_DEFAULT\_HOST=rabbitmq
  - 5 RABBITMQ\_DEFAULT\_PORT=5672
  - 6 RABBITMQ\_AUTH\_MODE=plain
  - 7 RABBITMQ\_CLIENT\_CERT\_PATH=/etc/rabbitmq/ssl/client/testit.pfx
  - 8 #RABBITMQ\_CLIENT\_CERT\_PASSPHRASE=
- Переменная включения SSL в RabbitMQ (Настройка внешнего подключения RabbitMQ):
  - 1 #RABBITMQ\_SSL\_ENABLED=true
- Параметры подключения к БД, при установке внешней БД, поменять на свои значения (Использование внешней БД (PostgreSQL)):
  - 1

text DB\_CONNECTION\_STRING=Host=db;Port=5432;Database=testitdb;Username=p Pool Size=130

- Данные для создания БД, пользователя и пароля в дефолтной поставке:
  - 1 POSTGRES\_DB=testitdb
  - 2 POSTGRES\_USER=postgres
  - 3 POSTGRES\_PASSWORD=F1rstL0g0N!

text

text

text

#### • Аналогично для Auth DB:

- 1 AUTH\_CONNECTION\_STRING=Host=db;Port=5432;Database=authdb;Username=p
- 2 Pool Size=130;Command Timeout=30
- 3 POSTGRES\_AUTH\_DB=authdb
- 4 POSTGRES\_AUTH\_USER=postgres
  - POSTGRES\_AUTH\_PASSWORD=F1rstL0g0N!
- Аналогично для Avatar DB:
  - 1 AVATARS\_CONNECTION\_STRING=Host=db;Port=5432;Database=avatarsdb;User
  - 2 Timeout=30
  - 3 POSTGRES\_AVATARS\_DB=avatarsdb
  - 4 POSTGRES\_AVATARS\_USER=postgres POSTGRES\_AVATARS\_PASSWORD=F1rstL0g0N!
- Адрес для подключения к InfluxDB (Настройка внешнего подключения базы данных InfluxDB)
  - 1 INFLUX\_CONNECTION\_STRING=http://influxdb:8086

text

- 2 #INFLUX\_AUTH\_ENABLED=true
- 3 #INFLUX\_USERNAME=testit
- 4 #INFLUX\_PASSWORD=password
- 5 #INFLUXDB\_META\_DIR=/var/lib/influxdb/meta2
- Параметры SSL соединения InfluxDB:
  - 1 #INFLUXDB\_HTTP\_HTTPS\_ENABLED=true text
  - 2 #INFLUXDB\_HTTP\_HTTPS\_CERTIFICATE=/var/lib/influxdb/tls/server.crt
  - 3 #INFLUXDB\_HTTP\_HTTPS\_PRIVATE\_KEY=/var/lib/influxdb/tls/server.key
- Параметры конфигурирования Elasticsearch, Logstash, Kibana (Настройка внешнего подключения стека Elasticsearch, Logstash и Kibana (ELK)):
  - 1 ELASTICSEARCH\_CONNECTION\_STRING=http://elasticsearch:9200
  - 2 LOGSTASH\_CONNECTION\_STRING=http://logstash:5044
  - 3 ELASTICSEARCH\_INDEX=testit
  - 4 ELASTICSEARCH\_LOGS\_INDEX=action\_logs

- Параметры SSL соединения Elasticsearch:
  - 1 #ELASTICSEARCH\_SECURITY\_ENABLED=true
  - 2 #ELASTICSEARCH\_SSL\_ENABLED=true
  - 3 #ELASTICSEARCH\_SSL\_CERTIFICATEAUTHORITIES=/usr/share/elasticsearch/
- Параметры аутентификации в Elasticsearch:
  - 1 #ELASTICSEARCH\_AUTH\_ENABLED=true
  - 2 #ELASTICSEARCH\_USERNAME=elastic
  - 3 #ELASTICSEARCH\_PASSWORD=pass
  - 4 #KIBANA\_SERVER\_NAME=localhost
  - 5 #KIBANA\_ELASTICSEARCH\_USERNAME=kibana\_system
  - 6 #KIBANA\_ELASTICSEARCH\_PASSWORD=pass
  - 7 #LOGSTASH\_ELASTICSEARCH\_USERNAME=elastic
  - 8 #LOGSTASH\_ELASTICSEARCH\_PASSWORD=pass
- Строка подключения к Redis (Настройка внешнего подключения базы данных Redis):

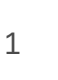

AUTH\_CACHE\_CONNECTION\_STRING=auth-cache

- Пароль для аутентификации в Redis:
  - 1 #REDIS\_PASSWORD=pass
- Параметры SSL соединения Redis:
  - 1 #REDIS\_TLS\_CERT\_FILE=/tls/server.crt
    2 #REDIS\_TLS\_KEY\_FILE=/tls/server.key
- Системные параметры оставить без изменений:
  - 1
     ASPNETCORE\_ACCESS\_TOKEN\_EXPIRATION\_MINUTES=8000
     text

     2
     ASPNETCORE\_REFRESH\_TOKEN\_EXPIRATION\_MINUTES=88000

text

text

sh

- Уровень логирования. Можно изменить Warning на Information для более детального логирования, что повысит нагрузку на систему:
  - 1 API\_LOG\_LEVEL=Warning text
- Минимальный пул рабочих потоков на процессор. Используется для Webapi. Чем выше значение, тем большее количество пользователей будут одновременно обслуживаться, что равномерно повысит нагрузку:
  - 1 THREAD\_PER\_PROCESSOR=10 text
- Параметр РКСЕ. Можно переключить в "false", если OpenId провайдер не поддерживает РКСЕ:

• Параметр, необходимый, если внешний сервис Jira заблокирован для исходящих подключений. Значение указано в секундах, время через которое Test IT инициирует входящее подключение к Jira для синхронизации данных:

- Период хранения бизнес-логов по действиям пользователей в Elasticsearch:
  - 1

EVENT\_LOG\_MAX\_AGE=30d

text

- Название бакета MinIO для подключения:
  - 1 TMS\_FILE\_BUCKET\_NAME=testit
- Параметр настройки интервала расчета стабильности автотестов:

1 CALCULATION\_AUTOTESTS\_STABILITYPERCENTAGE\_DELAY\_SECONDS=600

- Параметр настройки интервала работы фонового сервиса по удалению архивных данных:
  - 1 DELETE\_ARCHIVE\_DATA\_DELAY\_SECONDS=600

text

• Параметр, позволяющий включить поддержку продукта TeamStorm:

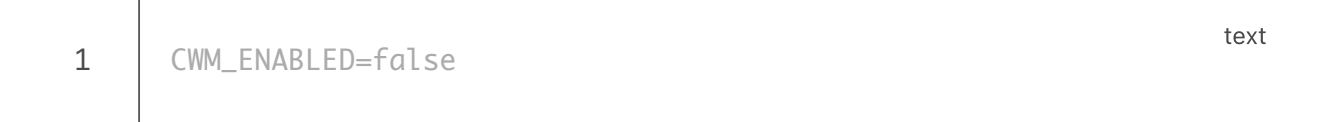

Обновлено: 11.12.2023, 18:44:17

# Установка в Kubernetes

#### Требования

- Установленный в кластере ingress-контроллер, например Nginx Ingress Controller
- Настроенный поставщик Persistent Volumes
- Наличие Kubectl
- Наличие Helm

### Состав поставки

- Содержимое сборки:
  - testit\_backend/ Helm-чарт для внутреннего интерфейса (backend)
  - testit\_frontend/ Helm-чарт для внешнего интерфейса (frontend)
  - scripts/ папка, содержащая вспомогательные скрипты
  - jobs/ папка, содержащая вспомогательные объекты K8s
- Содержимое чарта:
  - templates/ шаблон манифеста K8s
  - Chart.yaml основной конфигурационный файл чарта
  - values.yaml настройки и переменные базовых шаблонов
  - values-override.yaml файл переопределения настроек и переменных шаблона
  - values-ssl.yaml пример переопределения для включения внутреннего SSL

### Установка приложения

- 1. Перед установкой проверьте наличие файла values.yaml в helm-чартах testit\_backend и testit\_frontend .
- 2. В случае необходимости переназначьте переменные в файле valuesoverride.yaml, используя такие же отступы и иерархию, что и в файле values.yaml. В случае переопределения переменных добавьте флаг -f values-override.yaml во все команды helm, как показано в примере ниже.
- 3. Распакуйте файлы приложений с помощью команды:

1

#### 4. Установите приложение с помощью команды:

```
sh
     cd ~/testit
1
2
     # Установите приложения бэкенда.
     helm upgrade --install -f testit_backend/values-override.yaml -
3
     n <namespace> --create-namespace testit-backend testit_backend/
4
     # Дождитесь начала работы всех модулей бэкенда.
5
     watch -n 1 kubectl -n <namespace> get pods
6
7
     # Установите внешний интерфейс (фронтенд).
     helm upgrade --install -f testit_frontend/values-override.yaml
8
9
     -n <namespace> --create-namespace testit-frontend
     testit_frontend/
     # Дождитесь начала работы всех модулей внешнего интерфейса
     watch -n 1 kubectl -n <namespace> get pods -l app=frontend
```

- 5. Перейдите в приложение, используя адрес, указанный в .Values.ingress.host
  - в testit\_frontend/values.yaml или testit\_frontend/values-override.yaml :
    - 1 # testit\_frontend/values.yaml или testit\_frontend/values-
    - 2 override.yaml
    - 3 ingress:

host: "my-testit.example.com"

Обновлено: 07.02.2024, 17:36:29

yml

# Значения, используемые в файле "values"

## Внешний интерфейс (frontend)

• Настройки для развертывания:

```
yml
     1
          frontend:
     2
          replicaCount: 2 # Количество копий
     3
         resources: {}
     4
          # requests: # Минимальные выделяемые ресурсы
     5
          # memory: "128Mi"
          # cpu: "200m"
     6
     7
         # limits: # Лимит выделяемых ресурсов
     8
          # memory: "512Mi"
          # cpu: "500m"
     9
• Публичное DNS-имя приложения:
                                                                           yml
     1
          ingress:
     2
          host: ""
• Общие конфигурационные переменные:
```

yml

```
1 config:
2 CWM_ENABLED: "false"
3 CWM_S3_BUCKET_SECRET_KEY: "secretKey"
4 WIKI_ENABLED: "false"
5 WIKI_S3_BUCKET_SECRET_KEY: ""
```

## Внутренний интерфейс (backend)

• Флаг активации SSL-протокола (JIRA, PostgreSQL, MinIO, и т. д.):

- 1
- sslEnabled: false
- Приложения внутреннего интерфейса Test IT:
  - auth
  - avatars
  - Idap
  - license
  - webapi
  - rabbitmqconsumer
  - backgroundService
  - globalSearch

Представленное описание применимо ко всем приложениям, в качестве примера используется webapi:

| 1  | webapi:                                                         |
|----|-----------------------------------------------------------------|
| 2  | name: webapi                                                    |
| 3  | replicaCount: 1 # Количество реплик(копий)                      |
| 4  | resources:                                                      |
| 5  | requests: # Минимальные выделяемые ресурсы                      |
| 6  | memory: "500Mi"                                                 |
| 7  | сри: "100m"                                                     |
| 8  | # limits: # Лимит выделяемых ресурсов                           |
| 9  | # memory: "5Gi"                                                 |
| 10 | # cpu: "10"                                                     |
| 11 | config:                                                         |
| 12 | # Путь к генерируемому файлу appsettings.json                   |
| 13 | APP_CONFIG_FILEPATH: "/app/customs/appsettings.json"            |
| 14 | db: # Данные для подключения к внешнему cepвepy PostgreSQL для  |
| 15 | сервиса (опционально)                                           |
| 16 | postgresHost: ""                                                |
| 17 | postgresPort: ""                                                |
| 18 | postgresDatabase: ""                                            |
| 19 | postgresUser: ""                                                |
| 20 | postgresPassword: ""                                            |
| 21 | targetSessionAttributes: any # Предпочитаемый тип целевого      |
| 22 | сервера PostgreSQL: any, primary, standby                       |
| 23 | logLevel: "Information" # Verbose, Debug, Information, Warning, |
| 24 | Error                                                           |
| 25 | logDirSize: 2Gi                                                 |
| 26 | logSystemPath: "./log/system.log" # SystemAll path logs         |
| 27 | logUserPath: "./log/user_actions.log" # User actions path logs  |
|    | rollingInterval: "Day" # Rolling interval                       |
|    | <pre>retainedFileCountLimit: "7" # Retention period</pre>       |
|    | tmpdir: /tmp/aspnet                                             |
|    |                                                                 |

- Общие приложения внутреннего интерфейса:
  - authCache

- postgres
- rabbitmq
- influxdb
- minio

Представленное описание применимо ко всем сторонним приложениям, в качестве примера используется authCache (Redis):

| 1  | authCache:                                                       |  |  |
|----|------------------------------------------------------------------|--|--|
| 2  | enabled: <b>true</b> # Развертывание внутри кластера             |  |  |
| 3  | sslEnabled: <b>false # Активация протокола SSL</b>               |  |  |
| 4  | resources:                                                       |  |  |
| 5  | requests: # Минимальные выделяемые ресурсы                       |  |  |
| 6  | memory: "256Mi"                                                  |  |  |
| 7  | cpu: "100m"                                                      |  |  |
| 8  | # limits: # Лимит выделяемых ресурсов                            |  |  |
| 9  | # memory: "512Mi"                                                |  |  |
| 10 | # cpu: "200m"                                                    |  |  |
| 11 | volumeClaimTemplate:                                             |  |  |
| 12 | spec:                                                            |  |  |
| 13 | accessModes: ["ReadWriteOnce"]                                   |  |  |
| 14 | <pre># Set storageClassName (nfs-cliens, local-path, etc.)</pre> |  |  |
| 15 | <pre># storageClassName: ""</pre>                                |  |  |
| 16 | resources:                                                       |  |  |
| 17 | requests:                                                        |  |  |
| 18 | storage: "10Мі" # Выделенное место в на диске/хранилище (в       |  |  |
|    | зависимости от настроек выбранного storageClass)                 |  |  |
|    |                                                                  |  |  |

• Общая конфигурация

|    | yml                                                                             |
|----|---------------------------------------------------------------------------------|
| 1  | general:                                                                        |
| 2  | config: # Переменные приложений (Test IT и стороннее ПО)                        |
| 3  | <pre># <https: docs.testit.software="" installation-<="" pre=""></https:></pre> |
| 4  | guide/descriptionenv-file.html>                                                 |
| 5  | sslConfig: # Настройка SSL-подключений (если sslEnabled флаг                    |
| 6  | включен)                                                                        |
| 7  | # путь до СА-файлов для приложений Test IT                                      |
| 8  | APPLICATIONSECURITYTRUSTEDCERTIFICATELOCATION: "/app/certs"                     |
| 9  | # Redis SSL connection string                                                   |
| 10 | AUTH_CACHE_CONNECTION_STRING: "auth-cache:6379,ssl=true"                        |
| 11 | # Minio SSL connection string                                                   |
| 12 | AWS_CONNECTION_STRING: "https://minio:9000"                                     |
| 13 | <pre># InfluxDB SSL connection string</pre>                                     |
| 14 | <pre>INFLUX_CONNECTION_STRING: "https://influxdb:8086"</pre>                    |
| 15 | INFLUX_AUTH_ENABLED: "false" # значение true включает                           |
| 16 | аутентификацию по username/password                                             |
| 17 | INFLUX_USERNAME: ""                                                             |
| 18 | INFLUX_PASSWORD: ""                                                             |
| 19 | # Настройки SSL для InfluxDB                                                    |
| 20 | INFLUXDB_HTTP_HTTPS_ENABLED: "true"                                             |
| 21 | INFLUXDB_HTTP_HTTPS_CERTIFICATE:                                                |
| 22 | "/var/lib/influxdb/tls/server.crt"                                              |
| 23 | INFLUXDB_HTTP_HTTPS_PRIVATE_KEY:                                                |
| 24 | "/var/lib/influxdb/tls/server.key"                                              |
| 25 | # Rabbitmq SSL port                                                             |
| 26 | RABBITMQ_DEFAULT_PORT: "5671"                                                   |
| 27 | RABBITMQ_SSL_ENABLED: "true"                                                    |
|    | # Postgres credentials                                                          |
|    | POSTGRES_HOST: "postgres"                                                       |
|    | POSTGRES_PORT: "5432"                                                           |
|    | POSTGRES_USER: "postgres"                                                       |
|    | POSTGRES_PASSWORD: "F1rstL0g0N!"                                                |
|    |                                                                                 |
|    |                                                                                 |

Обновлено: 25.10.2023, 13:48:19

# Подключение RabbitMQ в Docker Compose

#### Важно

- Версия внешнего сервиса должна совпадать с версией, указанной в файле docker-compose.yml .
- В качестве примера в этой инструкции используется проект с именем testit . Вы можете использовать другое название.
- 1. Укажите в файле .env для следующих параметров значения, установленные вами при настройке RabbitMQ (ниже указаны значения по умолчанию):
  - 1 RABBITMQ\_DEFAULT\_USER=testit
  - 2 RABBITMQ\_DEFAULT\_PASS=password
  - 3 RABBITMQ\_DEFAULT\_VHOST=testitrabbit
  - 4 RABBITMQ\_DEFAULT\_HOST=external-server (где external-server -

text

- 5 ір-адрес или DNS-имя вашего сервера с RabbitMQ)
- 6 RABBITMQ\_DEFAULT\_PORT=5672
- 7 RABBITMQ\_AUTH\_MODE=plain
- 8 RABBITMQ\_CLIENT\_CERT\_PATH=/etc/rabbitmq/ssl/client/testit.pfx
  #RABBITMQ\_CLIENT\_CERT\_PASSPHRASE=
- 2. В файле docker-compose.yml закомментируйте секцию с сервисом rabbitmq, зависимости от него других контейнеров (все упоминания rabbitmq в блоках depends\_on ) и rabbit-volume, rabbitmq-configuration-volume, rabbitmqcertificates-volume в списке volumes.
- 3. Перезапустите систему Test IT:
  - 1 docker compose -f docker-compose.yml --project-name testit up --detach --timeout 120 --remove-orphans

## Настройка безопасного соединения

- 1. Подготовьте файлы сертификатов, используя CN rabbitmq :
- Корневой файл rabbitmq\_ca.pem
- Сертификат rabbitmq\_cert.pem , подписанный с помощью корневого файла rabbitmq\_ca.pem
- Ключ сервера rabbitmq\_key.pem, подписанный с помощью корневого файла rabbitmq\_ca.pem Названия сертификатов и ключа могут быть любыми.
- 2. Задайте разрешения файлов:
- Для файлов сертификата и ключа для пользователя rabbitmq (100) в контейнере
- Для файла ключа ограниченное разрешение. Используйте команды:

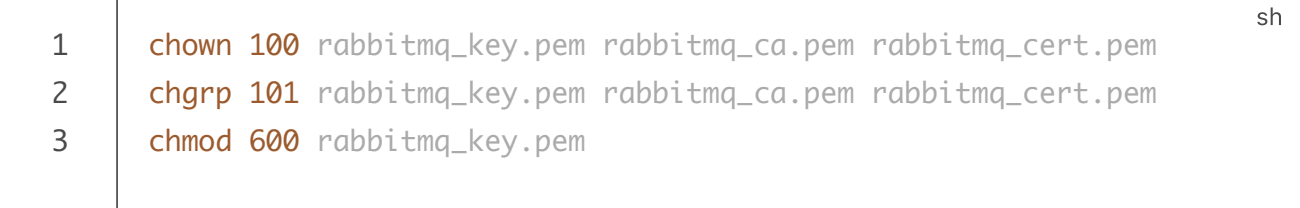

- 3. Скопируйте файлы rabbitmq\_key.pem , rabbitmq\_ca.pem и rabbitmq\_cert.pem в вольюм с помощью команды:
  - sh
    server\_certs=\$(docker inspect testit\_rabbitmq-certificatesvolume --format '{{ .Mountpoint }}')
    cp -p rabbitmq\_key.pem rabbitmq\_ca.pem rabbitmq\_cert.pem
    \${server\_certs}/
- 4. Скопируйте файл сертификата CA, с помощью которого были выписаны сертификаты серверов, в вольюм trusted-certificates-volume :

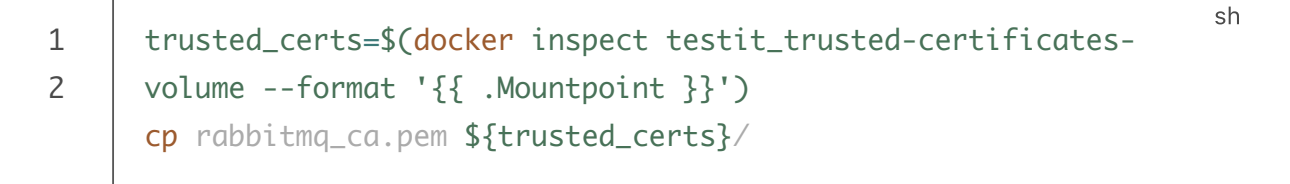

5. Создайте файл конфигурации с расширением .conf, например 20-ssl.conf со следующим содержанием:

```
1 listeners.ssl.default = 5671
2 ssl_options.cacertfile = /etc/certs/rabbitmq_ca.pem
3 ssl_options.certfile = /etc/certs/rabbitmq_cert.pem
4 ssl_options.keyfile = /etc/certs/rabbitmq_key.pem
5 ssl_options.verify = verify_none
6 ssl_options.fail_if_no_peer_cert = false
```

6. Скопируйте файл в вольюм с конфигурацией rabbitmq :

```
1 rabbitmq_conf=$(docker inspect testit_rabbitmq-configuration-
2 volume --format '{{ .Mountpoint }}')
cp 20-ssl.conf ${rabbitmq_conf}/conf.d
```

- 7. В файле .env раскомментируйте строку:
  - RABBITMQ\_SSL\_ENABLED=true
- 8. Измените порт для подключения по ssl на 5671 :

RABBITMQ\_DEFAULT\_PORT=5671

9. Чтобы изменения вступили в силу, перезапустите запущенные сервисы, а затем

примените изменения в файле .env :

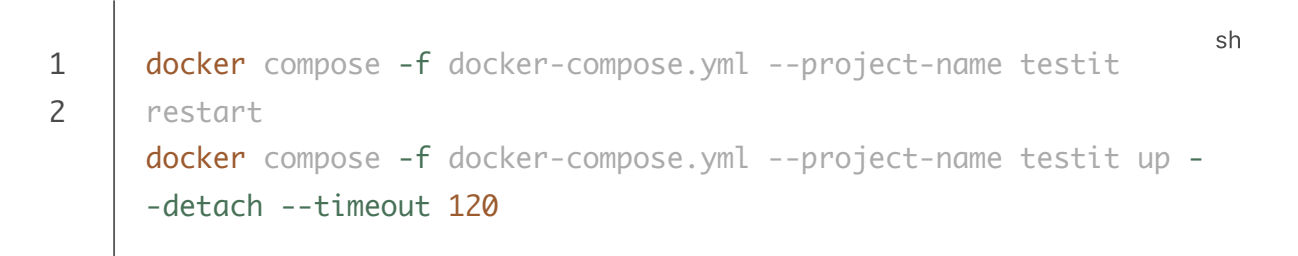

Обновлено: 14.10.2024, 16:15:16

1

1

sh

# Подключение стека Elasticsearch, Logstash и Kibana (ELK) в Docker Compose

- Настройка внешнего подключения
- Настройка безопасного соединения и аутентификации между компонентами ELK
- Возможность конфигурирования Logstash

#### Важно

- Версия внешнего сервиса должна совпадать с версией, указанной в файле docker-compose.yml .
- В качестве примера в этой инструкции используется проект с именем testit . Вы можете использовать другое название.

## Настройка внешнего подключения

- 1. При настройке стека ELK укажите в .env -файле следующие параметры соответственно вашей конфигурации:
  - 1 ELASTICSEARCH\_CONNECTION\_STRING=http://external-server:9200
  - 2 (где external-server IP-адрес или DNS-имя вашего сервера с
  - 3 Elasticsearch)
  - 4 ELASTICSEARCH\_INDEX= (заданное вами имя индекса для Test IT) ELASTICSEARCH\_LOGS\_INDEX= (заданное вами имя индекса логов) LOGSTASH\_CONNECTION\_STRING=http://external-server:5044 (где external-server – IP-адрес или DNS-имя вашего сервера с Logstash)
- 2. В файле docker-compose.yml выполните следующие действия:
  - Добавьте следующую строку в секцию webapi , раздел environment :

- 1 Serilog\_\_UserActionAll\_\_WriteTo\_\_1\_Args\_\_requestUri:
   "\${LOGSTASH\_CONNECTION\_STRING:-http://logstash:5044}"
- Добавьте следующую строку в секцию auth, раздел environment:
  - 1 Serilog\_\_AdminAll\_\_WriteTo\_\_1\_Args\_\_requestUri:
     "\${LOGSTASH\_CONNECTION\_STRING:-http://logstash:5044}"
- Закомментируйте секции с сервисами Elasticsearch, Logstash, Kibana, зависимости от него других контейнеров (все упоминания elasticsearch, logstash, kibana в блоках depends\_on) и elastic-volume в списке volumes.
- 3. Перезапустите систему Test IT:
  - 1 docker compose -f docker-compose.yml --project-name testit up <sup>sh</sup> -detach --timeout 120 --remove-orphans

# Настройка безопасного соединения и аутентификации между компонентами ELK

После выполнения данной инструкции соединение между контейнерами logstash , elasticsearch , kibana и webapi будет происходить по TLS протоколу.

- 1. Создайте конфигурационные файлы для генерации самоподписанных сертификатов:
  - create-certs.yml

| 1  | version: '2.2'                                                       |  |  |  |  |
|----|----------------------------------------------------------------------|--|--|--|--|
| 2  |                                                                      |  |  |  |  |
| 3  | services:                                                            |  |  |  |  |
| 4  | create_certs:                                                        |  |  |  |  |
| 5  | image:                                                               |  |  |  |  |
| 6  | <pre>docker.elastic.co/elasticsearch/elasticsearch:\${VERSION}</pre> |  |  |  |  |
| 7  | container_name: create_certs                                         |  |  |  |  |
| 8  | command: >                                                           |  |  |  |  |
| 9  | bash -c '                                                            |  |  |  |  |
| 10 | yum install -y -q -e 0 unzip;                                        |  |  |  |  |
| 11 | if [[ ! -f /certs/bundle.zip ]]; then                                |  |  |  |  |
| 12 | bin/elasticsearch-certutil certsilentpemin                           |  |  |  |  |
| 13 | <pre>config/certificates/instances.yml -out /certs/bundle.zip;</pre> |  |  |  |  |
| 14 | unzip /certs/bundle.zip -d /certs;                                   |  |  |  |  |
| 15 | fi;                                                                  |  |  |  |  |
| 16 | chown -R 1000:0 /certs                                               |  |  |  |  |
| 17 | T                                                                    |  |  |  |  |
| 18 | working_dir: /usr/share/elasticsearch                                |  |  |  |  |
| 19 | volumes:                                                             |  |  |  |  |
| 20 | /certs:/certs                                                        |  |  |  |  |
| 21 | <ul> <li>.:/usr/share/elasticsearch/config/certificates</li> </ul>   |  |  |  |  |
| 22 | networks:                                                            |  |  |  |  |
| 23 | - elastic                                                            |  |  |  |  |
| 24 |                                                                      |  |  |  |  |
| 25 | volumes:                                                             |  |  |  |  |
| 26 | certs:                                                               |  |  |  |  |
| 27 | driver: local                                                        |  |  |  |  |
| 28 |                                                                      |  |  |  |  |
| 29 | networks:                                                            |  |  |  |  |
|    | elastic:                                                             |  |  |  |  |
|    | driver: bridge                                                       |  |  |  |  |
|    |                                                                      |  |  |  |  |

#### • create-certs.env

| 1 | COMPOSE_PROJECT_NAME=testit |
|---|-----------------------------|
| 2 | VERSION=7.17.5              |
|   |                             |

#### • instances.yml

```
1
      instances:
2
      - name: elasticsearch
3
     dns:
     - elasticsearch
4
     - localhost
5
6
     ip:
     - 127.0.0.1
7
      - name: logstash
8
9
      dns:
10
     - logstash
     - localhost
11
12
     ip:
13
     - 127.0.0.1
14
      ## Раскомментируйте строки ниже, чтобы настроить HTTPS для
15
     Kibana
     # - name: 'kibana'
16
    # dns:
17
    # - kibana
18
      # - localhost
```

2. Сгенерируйте сертификаты.

1

1

```
1 docker compose -f create-certs.yml --env-file create-certs.env <sup>sh</sup>
run --rm create_certs
```

После того, как инструкции в контейнере будут выполнены, в текущей директории появится папка certs с сгенерированными сертификатами. Там должны находиться директория са и директории с названиями сервисов из instances.yml.

- 3. Конвертируйте ключ сертификата logstash.key в формат pkcs8.
  - openssl pkcs8 -in ./certs/logstash/logstash.key -topk8 -nocrypt
    -out ./certs/logstash/logstash.key
- 4. Измените владельца файлов logstash.key и logstash.crt на пользователя logstash (uid 1000).

5. Скопируйте содержимое директории certs в вольюм elk-tls-volume.

```
1 elk_certs=$(docker inspect testit_elk-tls-volume --format '{{
2 .Mountpoint }}')
cp -r certs/* ${elk_certs}/
```

6. Скопируйте корневой сертификат certs/ca/ca.crt в вольюм trustedcertificates-volume, переименовав его в elk\_ca.crt, чтобы избежать перезаписи уже существующих сертификатов в данном вольюме.

```
1 trusted_certs=$(docker inspect testit_trusted-certificates-
2 volume --format '{{ .Mountpoint }}')
cp certs/ca/ca.crt ${trusted_certs}/elk_ca.crt
```

7. В файле .env раскомментируйте строки, конфигурирующие SSL, и замените протокол в переменной ELASTICSEARCH\_CONNECTION\_STRING и LOGSTASH\_CONNECTION\_STRING на HTTPS.

sh
1 ELASTICSEARCH\_CONNECTION\_STRING=https://elasticsearch:9200
2 LOGSTASH\_CONNECTION\_STRING=https://logstash:5044
3 ...
4 
5 ELASTICSEARCH\_SECURITY\_ENABLED=true
6 ELASTICSEARCH\_SSL\_ENABLED=true
7 ELASTICSEARCH\_SSL\_CERTIFICATEAUTHORITIES=/usr/share/elasticsearch/c

- 8. В файле docker-compose.elk.yml раскомментируйте строки, указывающие пути к сертификатам.
  - elasticsearch
    - 1 xpack.security.http.ssl.certificate\_authorities:
    - 2 "\${ELASTICSEARCH\_SSL\_CERTIFICATEAUTHORITIES:-/usr/share/elastics@ 3 xpack.security.http.ssl.key: /usr/share/elasticsearch/config/certificates/elasticsearch/elasti xpack.security.http.ssl.certificate: /usr/share/elasticsearch/config/certificates/elasticsearch/elasti
  - logstash

| 1 | ELASTICSEARCH_SSL_CERTIFICATEAUTHORITIES:                      | sh   |
|---|----------------------------------------------------------------|------|
| 2 | "\${ELASTICSEARCH_SSL_CERTIFICATEAUTHORITIES:-/usr/share/elast | ics( |
| 3 | SERVER_SSL_KEY: /usr/share/elasticsearch/config/certificates/  | log: |
|   | SERVER_SSL_CERTIFICATE: /usr/share/elasticsearch/config/certi  | fic  |
|   |                                                                |      |

kibana

| 1 | ELASTICSEARCH_SSL_CERTIFICATEAUTHORITIES:                     | sh    |
|---|---------------------------------------------------------------|-------|
| 2 | "\${ELASTICSEARCH_SSL_CERTIFICATEAUTHORITIES:-/usr/share/elas | cics  |
| 3 | SERVER_SSL_KEY: /usr/share/elasticsearch/config/certificates/ | /kibu |
|   | SERVER_SSL_CERTIFICATE: /usr/share/elasticsearch/config/cert  | fic   |

- 9. После применения описанных выше настроек Kibana, Logstash и контейнер webapi не будут иметь возможности подключиться к Elasticsearch. Для подключения необходимо сгенерировать пароли для системных пользователей elasticsearch с помощью утилиты elasticsearch-setup-passwords.
  - 1 docker exec testit-elasticsearch-1 /bin/bash -c "bin/elasticsearch-setup-passwords auto --batch --url https://elasticsearch:9200"

sh

#### Важно

Сохраните сгенерированные пароли в безопасном месте. Они понадобятся для конфигурации подключения контейнеров к elasticsearch, а также для аутентификации в Kibana.

- 10. Укажите сгенерированные пароли в файле .env , раскомментировав следующие строки.
  - ELASTICSEARCH\_AUTH\_ENABLED=true 1 2 **ELASTICSEARCH\_USERNAME**=elastic 3 ELASTICSEARCH\_PASSWORD=pass 4 KIBANA\_ELASTICSEARCH\_USERNAME=kibana\_system 5 KIBANA\_ELASTICSEARCH\_PASSWORD=pass 6 LOGSTASH\_ELASTICSEARCH\_USERNAME=elastic
  - 7 LOGSTASH\_ELASTICSEARCH\_PASSWORD=pass

В данном случае для доступа logstash в elasticsearch используется суперпользователь elastic . Для дополнительной безопасности вы можете ограничить права logstash , создав отдельную учетную запись. Пример создания такой учетной записи можно найти в **документации Elastic** .

11. Измените конфигурацию пайплайна logstash в файле

/config\_files/logstash/logstash.conf с учетом необходимости безопасного соединения. Пример файла с настройками для безопасного соединения вы можете найти в разделе Возможность конфигурирования Logstash.

- 12. Примените настройки, перезапустив систему.
  - 1 docker compose -f docker-compose.yml --project-name testit up <sup>sh</sup> -detach --timeout 120

## Возможность конфигурирования Logstash

Для внесения изменений в конфигурацию сбора логов из Test IT, вы можете редактировать файл ./config\_files/logstash/logstash.conf в поставке Test IT по своему усмотрению.

#### Внимание

Не переименовывайте файл и не меняйте путь к нему! Файл примонтирован как вольюм в контейнер logstash.

- 1. После первого внесения изменений в файл, выполните команду:
  - 1 chown 1000 ./config\_files/logstash/logstash.conf

Это необходимо, чтобы пользователь logstash в контейнере получил к файлу доступ.

2. После внесения любых изменений в файл logstash.conf обязательно выполняйте перезапуск контейнера logstash:

3. Обратите внимание, что при создании собственной ILM политики рекомендуется указывать кастомное имя и не использовать имя по умолчанию (action\_logs\_policy), так как политика с данным именем будет приведена к настройкам по умолчанию при каждом старте контейнера logstash. Чтобы применить новую политику, после ее создания измените имя политики в файле

sh

./config\_files/logstash/logstash.conf в следующей строке:

- 1 ilm\_policy => "<policy\_name>" 2 где <policy\_name> – имя созданной вами политики.
- 4. Затем удалите index template ("action\_logs" по умолчанию), к которому хотите применить политику, и выполните рестарт контейнера logstash. Все создаваемые далее индексы будут использовать новую ILM политику. Если необходимо, чтобы текущий индекс использовал новую политику, укажите ее название в настройках индекса, например в веб-интерфейсе kibana.

#### Важно

Если вы планируете использовать ssl в стеке Elk, пожалуйста, обратитесь к руководству по настройке защищенного соединения.

 Пример конфигурации в файле logstash.conf с включенным ssl (развернуть)

#### Смотрите также

- Built-in Users
- Set Up HTTPS
- Run Docker with TLS

Обновлено: 14.10.2024, 16:15:16

# Подключение MinIO в Docker Compose

#### Важно

- Версия внешнего сервиса должна совпадать с версией, указанной в файле docker-compose.yml .
- В качестве примера в этой инструкции используется проект с именем testit . Вы можете использовать другое название.

Вы можете использовать одну базу данных для сервисов minio и avatars.minio.

- 1. Создайте два бакета. Например, bucket1 на замену сервису minio и bucket2 на замену сервису avatars.minio.
- 2. Для каждого из бакетов создайте пару Access Key и Secret Key.
- 3. В .env -файле:
  - Для сервиса minio установите следующие значения переменных:

text

text

 AWS\_ACCESS\_KEY: (Access key, установленный для bucket1)
 AWS\_SECRET\_KEY: (Secret Key, установленный для bucket1)
 AWS\_CONNECTION\_STRING: http://external-server:9000 (где
 external-server – ip-адрес или DNS-имя вашего сервера с minio)
 FILE\_BUCKET\_NAME: (в данном примере, bucket1)

- Для сервиса avatars.minio установите следующие значения переменных:
  - 1 AVATARS\_AWS\_ACCESS\_KEY: (Access key, установленный для
  - 2 bucket2)
  - 3 AVATARS\_AWS\_SECRET\_KEY: (Secret Key, установленный для bucket2) AVATARS\_AWS\_CONNECTION\_STRING: http://external-server:9000
- Добавьте для сервиса avatars.minio следующую переменную:

1

- 4. В файле docker-compose.yml закомментируйте секцию с сервисом minio, зависимости от него других контейнеров (все упоминания сервиса в блоках depends\_on), и его вольюмы (minio-export-volume и minio-data-volume) в списке volumes .
- 5. Перезапустите систему Test IT:
  - docker compose -f docker-compose.yml --project-name testit up -1 -detach --timeout 120 --remove-orphans

## Настройка безопасного соединения

- 1. Подготовьте файлы сертификатов корневой ca.crt, а также подписанные с помощью него сертификат и ключ сервера server.crt и server.key . CN сертификата сервера должен быть minio.
- 2. Скопируйте файлы server.crt и server.key для minio в вольюм:
  - sh server\_certs=\$(docker inspect yourproject\_minio-tls-volume --1 2 format '{{ .Mountpoint }}') 3 cp server-minio.crt \${server\_certs}/public.crt cp server-minio.key \${server\_certs}/private.key

При копировании файлы сертификатов переименовываются в public.crt и private.key соответственно, так как minio ожидает такие файлы в соответствии с документацией . :::

3. Скопируйте файл сертификата СА, с помощью которого были выписаны сертификаты серверов, в вольюм trusted-certificates-volume :

```
trusted_certs=$(docker inspect yourproject_trusted-
1
     certificates-volume --format '{{ .Mountpoint }}')
2
     cp ca.crt ${trusted_certs}/
```

4. Измените значение переменной для подключения к minio в файле .env для использования HTTPS:

1

5. Для того, чтобы изменения вступили в силу, перезапустите сервис minio , а затем примените изменения в файле .env с помощью docker compose :

1 docker restart yourproject\_minio\_1
2 docker compose -f docker-compose.yml --project-name testit up -detach --timeout 120

Сервисы webapi и avatars.api также будут перезапущены с новой конфигурацией для подключения к minio по HTTPS.

Обновлено: 14.10.2024, 16:15:16

## Подключение Redis в Docker Compose

#### Назовите свой проект

- Версия внешнего сервиса должна совпадать с версией, указанной в файле docker-compose.yml .
- В качестве примера в этой инструкции используется проект с именем testit . Вы можете использовать другое название.
- 1. При настройке внешней базы данных Redis установите следующий параметр:

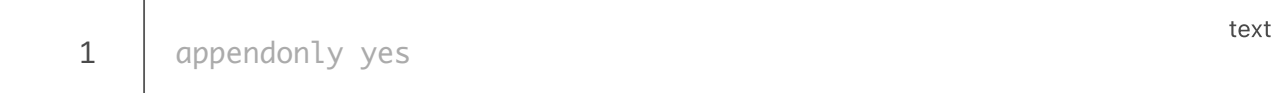

- 2. В файле docker-compose.yml закомментируйте или удалите секцию с сервисом БД ( auth\_cache ), который будет заменен на внешний сервис, зависимости от него других контейнеров (все упоминания сервиса БД в блоках depends\_on ), и его вольюм ( auth-cache-volume ) в списке volumes в файле docker-compose.yml .
- 3. В .env -файле укажите данные для подключения к внешней БД, где externalserver — IP или DNS-имя хоста, на котором установлен Redis (без указания протокола и порта). AUTH\_CACHE\_CONNECTION\_STRING=external-server
- 4. Перезапустите систему Test IT:

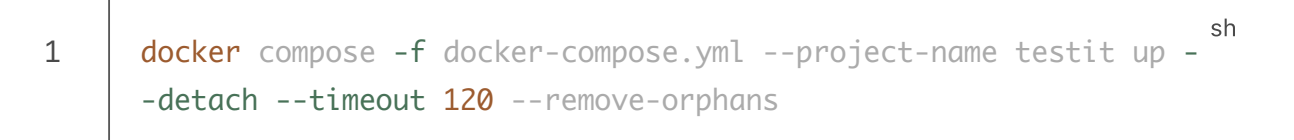

## Включение аутентификации в Redis

1. Добавьте пароль в базу данных Redis.

```
1 auth-cache:
2 <...>
3 command: >
4 redis-server
5 --appendonly yes
6 --requirepass "${REDIS_PASSWORD}"
```

- 2. Раскомментируйте в файле .env следующую строку:
  - 1

REDIS\_PASSWORD=<YOUR\_PASSWORD>

- 3. Отредактируйте в файле .env строку AUTH\_CACHE\_CONNECTION\_STRING , добавив в нее password=<YOUR\_PASSWORD> , например:
  - 1 AUTH\_CACHE\_CONNECTION\_STRING=auth-cache:6379,password= sh
     sh
     sh

## Настройка безопасного соединения

- Подготовьте файлы сертификатов корневой ca.crt, а также подписанные с помощью него сертификат и ключ сервера server.crt и server.key. CN сертификата сервера должен быть auth-cache. Названия сертификатов и ключа могут быть любыми.
- 2. Настройте права пользователя redis (999) в файле server.key :

| chown | 999                     | server.key                          |
|-------|-------------------------|-------------------------------------|
| chgrp | 999                     | server.key                          |
| chmod | 600                     | server.key                          |
|       | chown<br>chgrp<br>chmod | chown 999<br>chgrp 999<br>chmod 600 |

3. Скопируйте файлы server.crt и server.key для auth-cache в вольюм:

```
1 server_certs=$(docker inspect testit_auth-cache-tls-volume --
```

```
2 format '{{ .Mountpoint }}')
```

- 3 cp server.crt \${server\_certs}/
  - cp server.key \${server\_certs}/

sh

4. Скопируйте файл сертификата СА, с помощью которого были выписаны сертификаты серверов, в вольюм trusted-certificates-volume :

```
1 trusted_certs=$(docker inspect testit_trusted-certificates-
2 volume --format '{{ .Mountpoint }}')
cp ca.crt ${trusted_certs}/
```

5. В файл docker-compose.yml :

• Добавьте в секции auth-cache под секцией command следующие строки:

```
1
     auth-cache:
2
      <...>
3
     command: >
4
     <...>
     --tls-port 6379
5
6
     --port 0
7
     --tls-cert-file "${REDIS_TLS_CERT_FILE}"
     --tls-key-file "${REDIS_TLS_KEY_FILE}"
8
9
      --tls-auth-clients no
```

- В файле .env отредактируйте строку AUTH\_CACHE\_CONNECTION\_STRING , добавив ssl=true :
- Раскомментируйте следующие строки и отредактируйте при необходимости:

| 1 | REDIS_TLS_CERT_FILE=/tls/server.crt |
|---|-------------------------------------|
| 2 | REDIS_TLS_KEY_FILE=/tls/server.key  |

Обновлено: 14.10.2024, 16:15:16

sh

sh

sh

# Подключение InfluxDB в Docker Compose

#### Назовите свой проект

- Версия внешнего сервиса должна совпадать с версией, указанной в файле docker-compose.yml .
- В качестве примера в этой инструкции используется проект с именем testit . Вы можете использовать другое название.
- 1. При настройке внешней базы данных InfluxDB установите следующие параметры:
  - 1 m

2

max-series-per-database = 0
max-values-per-tag = 0

text

- 2. Закомментируйте или удалите секцию с сервисом БД ( influxdb ), который будет заменен на внешний сервис, зависимости от него других контейнеров (все упоминания сервиса БД в блоках depends\_on ), и его вольюм ( influx-volume ) в списке volumes в файле docker-compose.yml .
- 3. В .env -файле укажите данные для подключения к внешней БД, где externalserver — IP-адрес или DNS-имя вашего сервера с InfluxDB.

INFLUX\_CONNECTION\_STRING=http://external-server:8086

- 4. Перезапустите систему Test IT:
  - 1 docker compose -f docker-compose.yml --project-name testit up sh -detach --timeout 120 --remove-orphans

## Включение аутентификации в InfluxDB

1. В файле .env раскомментируйте и при необходимости отредактируйте следующие строки:

- 1 INFLUX\_AUTH\_ENABLED=true
- 2 INFLUX\_USERNAME=<USER\_NAME>
- 3 INFLUX\_PASSWORD=<YOUR\_PASSWORD>
- 4 INFLUXDB\_META\_DIR=/var/lib/influxdb/meta2
- 2. Выполните следующую команду:
  - 1 docker compose -f docker-compose.yml --project-name testit up sh -detach --timeout 120

## Настройка безопасного соединения

- 1. Подготовьте файлы сертификатов корневой ca.crt, а также подписанные с помощью него сертификат и ключ сервера server.crt и server.key.CN сертификата сервера должен быть influxdb.
- 2. Скопируйте файлы server.crt и server.key для influxdb с вольюм:

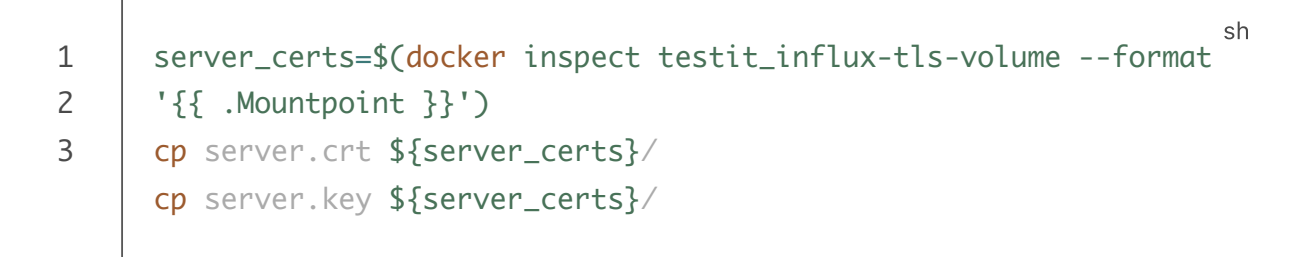

3. Скопируйте файл сертификата СА, с помощью которого были выписаны сертификаты серверов, в вольюм trusted-certificates-volume :

1 trusted\_certs=\$(docker inspect testit\_trusted-certificates-2 volume --format '{{ .Mountpoint }}') cp ca.crt \${trusted\_certs}/

4. В файле .env :

• Измените значение переменной для подключения к influxdb с использованием HTTPS:
- Раскомментируйте и при необходимости отредактируйте следующие строки:
  - 1 INFLUXDB\_HTTP\_HTTPS\_ENABLED=true
  - 2 INFLUXDB\_HTTP\_HTTPS\_CERTIFICATE=/var/lib/influxdb/tls/server.crt

text

- 3 INFLUXDB\_HTTP\_HTTPS\_PRIVATE\_KEY=/var/lib/influxdb/tls/server.key
- 5. Чтобы изменения вступили в силу, перезапустите сервис influxdb, а затем примените изменения в файле .env с помощью docker compose :
  - 1 docker restart testit\_influxdb\_1
    2 docker compose -f docker-compose.yml --project-name testit up -detach --timeout 120

Обновлено: 14.10.2024, 16:15:16

# Подключение PostgreSQL в Docker Compose

### Внимание

- Перед настройкой подключения убедитесь, что дата и время в установках сервера синхронизированы с датой и временем в установках внешней базы данных. Несовпадение даты и времени может привести к нарушениям работы лицензии.
- Версия внешнего сервиса должна совпадать с версией, указанной в файле docker-compose.yml .

#### Назовите свой проект

- В качестве примера в этой инструкции используется проект с именем testit . Вы можете использовать другое название.
- Подготовьте внешнюю базу данных (PostgreSQL) для каждого сервиса. Имена баз данных: testitdb, authdb, avatarsdb, backgrounddb, licensedb и globalsearchdb. Используйте команду:
  - text
    yum install postgresql-contrib
    psql -U postgres
    create database testitdb;
    create user tester with encrypted password 'tester';
    grant all privileges on database testitdb to tester;
    connect testitdb;
    CREATE EXTENSION if not exists "uuid-ossp" SCHEMA public;
- 2. Для остальных БД ( authdb , avatarsdb , backgrounddb , licensedb и globalsearchdb ) нужно выполнить скрипт ниже подставив название БД вместо testitdb :
  - Для authdb :

- 1 create database authdb;
- 2 grant all privileges on database authdb to tester;
- 3 \connect authdb;
- 4 CREATE EXTENSION if not exists "uuid-ossp" SCHEMA public;

## • Для avatarsdb :

- 1 create database avatarsdb;
- 2 grant all privileges on database avatarsdb to tester;
- 3 \connect avatarsdb;
- 4 CREATE EXTENSION if not exists "uuid-ossp" SCHEMA public;

## Для backgrounddb :

- 1 create database backgrounddb;
- 2 grant all privileges on database backgrounddb to tester;
- 3 \connect backgrounddb;
- 4 CREATE EXTENSION if not exists "uuid-ossp" SCHEMA public;

## Для licensedb :

- 1 create database licensedb;
- 2 grant all privileges on database licensedb to tester;
- 3 \connect licensedb;
- 4 CREATE EXTENSION if not exists "uuid-ossp" SCHEMA public;

## Для globalsearchdb :

- 1 create database globalsearchdb; 2 grant all privileges on database globalsearchdb to tester; 3 \connect globalsearchdb; 4 CREATE EXTENSION if not exists "uuid-ossp" SCHEMA public; 5 CREATE EXTENSION if not exists "pg\_trgm" SCHEMA public;
- 3. Закомментируйте или удалите секцию с сервисом БД ( db ), который будет заменен на внешний сервис, зависимости от него других контейнеров (все упоминания сервиса БД в блоках depends\_on ), и его вольюм ( db-volume ) в списке volumes в файле docker-compose.yml.

text

text

text

text

# 4. В .env -файле укажите данные для подключения к внешней БД. ( ip-external server/dns-name , port , login , password ). В Host можно указать отдельные СУБД или одну и ту же СУБД для каждой БД.

|    | text                                                                |
|----|---------------------------------------------------------------------|
| 1  | DB_CONNECTION_STRING=Host=external_server1;Port=5432;Database=testi |
| 2  | Pool Size=130                                                       |
| 3  | <pre>#POSTGRES_DB=testitdb</pre>                                    |
| 4  | #POSTGRES_USER=postgres                                             |
| 5  | <pre>#POSTGRES_PASSWORD=F1rstL0g0N!</pre>                           |
| 6  |                                                                     |
| 7  | AUTH_CONNECTION_STRING=Host=external_server2;Port=5432;Database=aut |
| 8  | Pool Size=130                                                       |
| 9  | #POSTGRES_AUTH_DB=authdb                                            |
| 10 | #POSTGRES_AUTH_USER=postgres                                        |
| 11 | <pre>#POSTGRES_AUTH_PASSWORD=F1rstL0g0N!</pre>                      |
| 12 |                                                                     |
| 13 | AVATARS_CONNECTION_STRING=Host=external_server3;Port=5432;Database= |
| 14 | #POSTGRES_AVATARS_DB=avatarsdb                                      |
| 15 | #POSTGRES_AVATARS_USER=postgres                                     |
| 16 | <pre>#POSTGRES_AVATARS_PASSWORD=F1rstL0g0N!</pre>                   |
| 17 |                                                                     |
| 18 | BACKGROUND_CONNECTION_STRING=Host=external_server3;Port=5432;Databc |
| 19 | #POSTGRES_BACKGROUND_DB=backgrounddb                                |
| 20 | #POSTGRES_BACKGROUND_USER=postgres                                  |
| 21 | <pre>#POSTGRES_BACKGROUND_PASSWORD=F1rstL0g0N!</pre>                |
| 22 | •••                                                                 |
| 23 | LICENSE_DB_CONNECTION_STRING=Host=external_server3;Port=5432;Databc |
| 24 | <pre>#POSTGRES_LICENSE_DB=licensedb</pre>                           |
| 25 | #POSTGRES_LICENSE_USER=postgres                                     |
| 26 | <pre>#POSTGRES_LICENSE_PASSWORD=F1rstL0g0N!</pre>                   |
| 27 | •••                                                                 |
| 28 | GLOBALSEARCH_CONNECTION_STRING=Host=external_server3;Port=5432;Datc |
| 29 | <pre>#POSTGRES_GLOBALSEARCH_DB=globalsearchdb</pre>                 |
|    | #POSTGRES_GLOBALSEARCH_USER=postgres                                |
|    | <pre>#POSTGRES_GLOBALSEARCH_PASSWORD=F1rstL0g0N!</pre>              |
|    |                                                                     |

 Сконфигурируйте PostgreSQL вручную для внешних подключений на сервере расположения PostgreSQL, так как по умолчанию она не сконфигурирована для внешних подключений.

Внимание

Данный шаг не актуален, если вы используете кластер БД или БД в вашем окружении предоставляется как управляемое решение (вы не администрируете сервер БД). В таком случае необходимо обеспечить доступ к БД из контейнеров Test IT доступными в вашей конфигурации способами.

Для этого выполните следующие действия:

- В файле postgresql.conf закомментируйте следующую строку:
  - 1 # listen\_addresses = 'localhost' text
- Откройте прослушивание на всех интерфейсах. Для этого добавьте следующую строку:

1 listen\_addresses = '\*' text

• Добавьте следующие строки в файл pg\_hba.conf :

| 1 | host all all 0.0.0/0 md5 | text |
|---|--------------------------|------|
| 2 | host all all ::/0 md5    |      |
|   |                          |      |

Первая строка — для адресов IPv4, вторая — для адресов IPv6. Такая конфигурация позволяет PostgreSQL принимать соединения из любых сетей.

 Если вы хотите ограничить возможность подключения определенной подсетью, укажите адрес подсети с маской в формате CIDR, например:

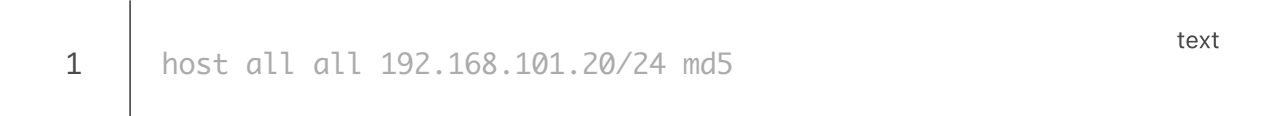

Подсети, в которых находятся машины с сервисами rabbitmq\_consumer, webapi, auth и avatars.api, должны быть добавлены сюда, если вы не используете 0.0.0.0/0.

- Убедитесь, что порт, на котором слушает PostgreSQL (5432 по умолчанию), открыт в настройках брандмауэра вашей ОС.
- 6. Выполните установку Test IT:

## Настройка безопасного соединения

- 1. Для настройки безопасного соединения с сервисом db : подготовьте сертификаты — корневой ca.crt, а также подписанные с помощью него сертификаты и ключи серверов server.crt и server.key. Если будет включена проверка доменного имени при создании соединения, то CN сертификатов должен быть db соответственно. Названия файлов сертификатов сервера могут быть любыми.
- 2. В файле docker-compose.yml добавьте в секцию db в строку command следующее:

```
1 db:
2 <...>
3 command: postgres -c 'max_connections=300' -c
'shared_buffers=256MB' -c 'ssl=on' -c
'ssl_cert_file=/var/lib/postgresql/tls/server.crt' -c
'ssl_key_file=/var/lib/postgresql/tls/server.key'
```

sh

- 3. В файле .env отредактируйте следующие строки, добавив Ssl Mode=VerifyFull для проверки подписи CA и домена, либо Ssl Mode=VerifyCA для проверки только CA:
  - DB\_CONNECTION\_STRING
  - AUTH\_CONNECTION\_STRING
  - AVATARS\_CONNECTION\_STRING
  - BACKGROUND\_CONNECTION\_STRING
  - LICENSE\_DB\_CONNECTION\_STRING
  - GLOBALSEARCH\_CONNECTION\_STRING

Например:

1

DB\_CONNECTION\_STRING=Host=db;Port=5432;Database=testitdb;Username=p Pool Size=130; Ssl Mode=VerifyFull

1

4. Выполните следующую команду:

```
1 trusted_certs=$(docker inspect yourproject_trusted-
2 certificates-volume --format '{{ .Mountpoint }}')
cp ca.crt ${trusted_certs}/
```

ca.crt — один корневой сертификат. Если все сертификаты выписаны одним CA, выполните вышеуказанную команду несколько раз, заменяя ca.crt на те CA, которыми выписаны сертификаты серверов.

sh

sh

- 5. Настройте права пользователя (999) в файле server.key :
  - 1 chown 999 server.key 2 chgrp 999 server.key 3 chmod 600 server.key
- 6. Скопируйте файлы server.crt и server.key в соответствующий вольюм контейнера db :

7. Выполните следующие команды:

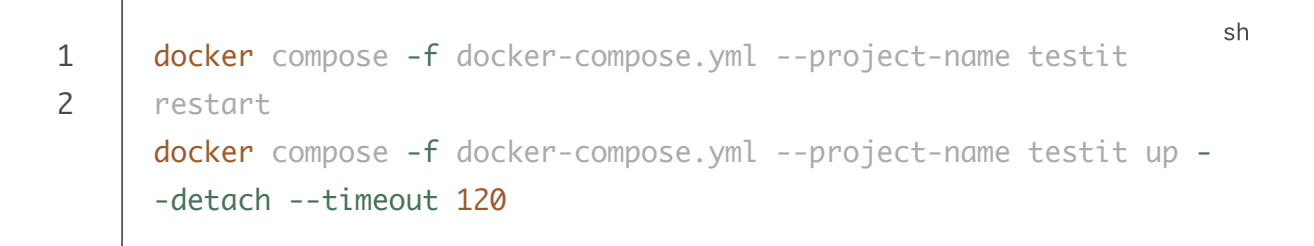

Обновлено: 14.10.2024, 16:15:16

# Подключение RabbitMQ в Kubernetes

#### Проверьте совместимость версии БД

L

L

Перед началом работы убедитесь, что версия внешней базы данных RabbitMQ совпадает с версией, указанной в .Values.rabbitmq.image.tag .

- 1. Если система Test IT запущена, остановите все поды с помощью команды.
- 2. В файле values-override.yaml установите переменные среды в с параметрами внешней базы данных RabbitMQ:

|    | yml                                                             |
|----|-----------------------------------------------------------------|
| 1  | general:                                                        |
| 2  | config:                                                         |
| 3  | RABBITMQ_DEFAULT_USER: "testit"                                 |
| 4  | RABBITMQ_DEFAULT_PASS: "password"                               |
| 5  | RABBITMQ_DEFAULT_VHOST: "testitrabbit"                          |
| 6  | RABBITMQ_DEFAULT_HOST: "external-server" # IP or DNS of outside |
| 7  | RabbitMQ server                                                 |
| 8  | RABBITMQ_DEFAULT_PORT: "5672"                                   |
| 9  | RABBITMQ_AUTH_MODE: "plain"                                     |
| 10 | RABBITMQ_CLIENT_CERT_PATH:                                      |
| 11 | "/etc/rabbitmq/ssl/client/testit.pfx"                           |
|    | RABBITMQ_CLIENT_CERT_PASSPHRASE:                                |
|    | RABBITMQ_SSL_ENABLED: "false"                                   |
|    |                                                                 |
|    |                                                                 |

3. В файле values-override.yaml отключите контроллер statefulSet для внутренней базы данных RabbitMQ:

| 1 | rabbitmq:      | yml |
|---|----------------|-----|
| 2 | enabled: false |     |
|   |                |     |

#### 4. Примените изменения с помощью команды:

```
1 cd ~/testit
2 helm -n <namespace> -f testit_backend/values-override.yaml
    upgrade testit-backend testit_backend/
```

## Настройка SSL для внешних подключений

#### Важно

- 1. Убедитесь, что конфигурация-SSL во внешних сервисах настроена на проверку только файла CA.crt.
- Если для внешних сервисов используются другие файлы CA.crt, убедитесь, что все они добавлены в связку. Для этого внесите изменения в файл:
  - sh testit\_backend/templates/configmaps/ssl/ca-bundle.yaml
- Прежде чем применять изменения, описанные в данной инструкции, убедитесь, что настроены внешние подключения к соответствующим сервисам.
- 1. Создайте SSL-сертификаты, используя доменное имя (CN) вашего сервера RabbitMQ и файл CA.crt:
- rabbitmq\_key.pem

1

- rabbitmq\_cert.pem
- rabbitmq\_ca.pem
- 2. Перенесите сертификаты в соответствующую папку на вашем сервере RabbitMQ. Например, /etc/certs .

hcl

3. Создайте конфигурационный файл .conf . Например, 20-ssl.conf :

```
1 listeners.ssl.default = 5671
2 ssl_options.cacertfile = /etc/certs/rabbitmq_ca.pem
3 ssl_options.certfile = /etc/certs/rabbitmq_cert.pem
4 ssl_options.keyfile = /etc/certs/rabbitmq_key.pem
5 ssl_options.verify = verify_none
6 ssl_options.fail_if_no_peer_cert = false
```

- 4. Перенесите созданный файл в в соответствующую папку на вашем сервере RabbitMQ. Например, /etc/rabbitmq/conf.d .
- 5. Добавьте файл CA.crt в конфигурационную карту ca-bundle :

```
# testit_backend/templates/configmaps/ssl/ca-bundle.yaml
1
      {{- if .Values.sslEnabled }}
2
3
      _ _ _
      apiVersion: v1
4
5
      kind: ConfigMap
6
      metadata:
7
      name: "ca-bundle"
      labels:
8
9
      app: testit
10
      content: ssl-ca
11
      data:
      ca.crt: |-
12
13
      ----BEGIN CERTIFICATE-----
14
      contents
15
      -----END CERTIFICATE-----
      {{- end }}
16
```

yml

yml

6. Активируйте SSL для RabbitMQ в файле values-override.yaml . Убедитесь, что включен общий флаг sslEnabled :

```
1 sslEnabled: true
2 rabbitmq:
3 enabled: false
4 sslEnabled: true
```

7. При необходимости в файле values-override.yaml задайте значения переменных для SSL в разделе general.sslConfig .

Обновлено: 14.10.2024, 16:15:16

# Подключение MinIO в Kubernetes

#### Проверьте совместимость версии БД

Перед началом работы убедитесь, что версия внешней базы данных MinIO совпадает с версией, указанной в .Values.minio.image.tag .

- 1. Если система Test IT запущена, остановите все поды с помощью команды.
- 2. Во внешнем сервисе MinIO создайте 2 бакета: для minio и avatars.minio (например bucket1 и bucket2).
- 3. Создайте ключ доступа (access key) и секретный ключ (secret key) для доступа к каждому из бакетов.
- 4. В файле values-override.yaml отключите контроллер statefulSet для внутренней базы данных MinIO:

```
minio:
1
2
      enabled: false
```

5. В файле values-override.yaml задайте необходимую переменную для подключения к внешней базе данных MinIO:

```
general:
1
2
     config:
     AWS_CONNECTION_STRING: "http://minio-external:9000" # minio-
3
4
     external could be either IP or DNS
     AWS_ACCESS_KEY: "YourAccessKey"
5
6
     AWS_SECRET_KEY: "YourSecretKey"
7
     TMS_FILE_BUCKET_NAME: "bucket1"
     AVATARS_FILE_BUCKET_NAME: "bucket2"
```

6. Примените изменения с помощью команды:

```
cd ~/testit
1
2
     helm -n <namespace> -f testit_backend/values-override.yaml
     upgrade testit-backend testit_backend/
```

vml

yml

sh

## Настройка SSL для внешних подключений

### Важно

- 1. Убедитесь, что конфигурация-SSL во внешних сервисах настроена на проверку только файла CA.crt.
- 2. Если для внешних сервисов используются другие файлы CA.crt, убедитесь, что все они добавлены в связку. Для этого внесите изменения в файл:
  - 1

testit\_backend/templates/configmaps/ssl/ca-bundle.yaml

sh

- 3. Прежде чем применять изменения, описанные в данной инструкции, убедитесь, что настроены внешние подключения к соответствующим сервисам.
- 1. Создайте SSL-сертификаты, используя доменное имя (CN) вашего сервера MinIO и файл CA.crt:
  - ca.crt
  - server-minio.crt
  - server-minio.key
- 2. Перенесите сертификаты в соответствующую папку на вашем сервере MinIO. Например:
  - ~/.minio/certs/CAs/ca.crt
  - ~/.minio/certs/server-minio.crt
  - ~/.minio/certs/server-minio.key
- 3. Добавьте файл CA.crt в конфигурационную карту ca-bundle :

```
# testit_backend/templates/configmaps/ssl/ca-bundle.yaml
1
      {{- if .Values.sslEnabled }}
2
3
      _ _ _
      apiVersion: v1
4
5
      kind: ConfigMap
6
      metadata:
7
      name: "ca-bundle"
      labels:
8
9
      app: testit
10
      content: ssl-ca
11
      data:
12
      ca.crt: |-
13
      ----BEGIN CERTIFICATE-----
14
      contents
15
      -----END CERTIFICATE-----
      {{- end }}
16
```

yml

yml

4. Активируйте SSL для MinIO в файле values-override.yaml . Убедитесь, что общий флаг sslEnabled включен:

```
1 sslEnabled: true
2 minio:
3 enabled: false
4 sslEnabled: true
```

5. При необходимости в файле values-override.yaml задайте значения переменных для SSL в разделе general.sslConfig .

Обновлено: 14.10.2024, 16:15:16

# Подключение Redis в Kubernetes

#### Проверьте совместимость версии БД

Перед началом работы убедитесь, что версия внешней базы данных Redis совпадает с версией, указанной в .Values.authCache.image.tag .

- 1. Если система Test IT запущена, остановите все поды с помощью команды.
- 2. При настройке конфигурации внешней базы данных Redis убедитесь, что установлен следующий параметр:

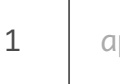

## appendonly **yes**

- 3. В файле values-override.yaml установите значения переменных среды со строкой подключения внешней базы данных Redis:
  - 1 general:

sh

- 2 config:
- 3 AUTH\_CACHE\_CONNECTION\_STRING: "redis-external" # IP or DNS of outside Redis server

Если внешний Redis защищен паролем, строка подключения будет иметь вид:

- 1 AUTH\_CACHE\_CONNECTION\_STRING=redis-external,password= <YOUR\_PASSWORD>
- 4. В файле values-override.yaml отключите контроллер statefulSet для внутренней базы данных Redis:
  - 1
     authCache:
     yml

     2
     enabled: false
- 5. Примените изменения с помощью команды:

```
1 cd ~/testit
```

helm -n <namespace> -f testit\_backend/values-override.yaml
upgrade testit-backend testit\_backend/

## Настройка SSL для внешних подключений

## Важно

1

2

- 1. Убедитесь, что конфигурация-SSL во внешних сервисах настроена на проверку только файла CA.crt.
- Если для внешних сервисов используются другие файлы CA.crt, убедитесь, что все они добавлены в связку. Для этого внесите изменения в файл:
  - testit\_backend/templates/configmaps/ssl/ca-bundle.yaml
- Прежде чем применять изменения, описанные в данной инструкции, убедитесь, что настроены внешние подключения к соответствующим сервисам.
- 1. Создайте SSL-сертификаты, используя доменное имя (CN) вашего сервера Redis и файл CA.crt:
  - ca.crt
  - redis.crt
  - redis.key
- 2. Перенесите сертификаты в соответствующую папку на вашем сервере Redis. Например:
  - /tls/ca.crt
  - /tls/redis.crt
  - /tls/redis.key
- 3. При запуске сервера Redis убедитесь, что добавлены следующие параметры запуска:

sh

```
1
      redis-server \setminus
2
      --appendonly yes \setminus
      --tls-port 6379 \
3
4
      --port 0 ∖
      --tls-cert-file /tls/redis.crt \
5
      --tls-key-file /tls/redis.key \
6
7
      --tls-ca-cert-file /tls/ca.crt ∖
      --tls-auth-clients no
8
```

4. Добавьте файл CA.crt в конфигурационную карту ca-bundle :

```
yml
      # testit_backend/templates/configmaps/ssl/ca-bundle.yaml
1
2
      {{- if .Values.sslEnabled }}
3
      _ _ _
4
      apiVersion: v1
      kind: ConfigMap
5
      metadata:
6
7
      name: "ca-bundle"
8
      labels:
9
      app: testit
      content: ssl-ca
10
      data:
11
12
      ca.crt: |-
      ----BEGIN CERTIFICATE-----
13
14
      contents
15
      ----END CERTIFICATE----
      {{- end }}
16
```

5. Активируйте SSL для Redis в файле values-override.yaml (убедитесь, что общий флаг sslEnabled включен):

```
    sslEnabled: true
    authCache:
    enabled: false
    sslEnabled: true
```

6. При необходимости в файле values-override.yaml задайте значения переменных для SSL в разделе general.sslConfig.

yml

Обновлено: 14.10.2024, 16:15:16

# Подключение InfluxDB в Kubernetes

#### Проверьте совместимость версии БД

Перед началом работы убедитесь, что версия внешней базы данных InfluxDB совпадает с версией, указанной в .Values.influxdb.image.tag .

## Настройка подключения

- 1. Если система Test IT запущена, остановите все поды с помощью команды.
- 2. При настройке внешнего сервера InfluxDB убедитесь, что установлены следующие параметры:

1 max-series-per-database = 0 2 max-values-per-tag = 0

- 3. В файле values-override.yaml отключите контроллер statefulSet для внутренней базы данных InfluxDB:
  - 1 influxdb: 2 enabled: false
- 4. В файле values-override.yaml задайте необходимую переменную для подключения к внешней базе данных InfluxDB:

```
1 general:
2 config:
3 INFLUX_CONNECTION_STRING: "http://influxdb-external:8086" #
influxdb-external could be either IP or DNSservice
```

5. Примените изменения с помощью команды:

sh

yml

```
1 cd ~/testit
```

```
helm -n <namespace> -f testit_backend/values-override.yaml
upgrade testit-backend testit_backend/
```

## Настройка SSL для внешних подключений

## Важно

2

- 1. Убедитесь, что конфигурация-SSL во внешних сервисах настроена на проверку только файла CA.crt.
- Если для внешних сервисов используются другие файлы CA.crt, убедитесь, что все они добавлены в связку. Для этого внесите изменения в файл:
  - 1

testit\_backend/templates/configmaps/ssl/ca-bundle.yaml

- Прежде чем применять изменения, описанные в данной инструкции, убедитесь, что настроены внешние подключения к соответствующим сервисам.
- 1. Создайте SSL-сертификаты, используя доменное имя (CN) вашего сервера InfluxDB и файл CA.crt:
  - ca.crt
  - server.crt
  - server.key
- 2. Перенесите сертификаты в соответствующую папку на вашем сервере InfluxDB. Например:
  - /var/lib/influxdb/tls/ca.crt
  - /var/lib/influxdb/tls/server.crt
  - /var/lib/influxdb/tls/server.key
- 3. Добавьте файл CA.crt в конфигурационную карту ca-bundle :

sh

```
1
      # testit_backend/templates/configmaps/ssl/ca-bundle.yaml
      {{- if .Values.sslEnabled }}
2
3
      _ _ _
4
      apiVersion: v1
5
      kind: ConfigMap
      metadata:
6
      name: "ca-bundle"
7
      labels:
8
9
      app: testit
10
      content: ssl-ca
11
      data:
      ca.crt: |-
12
13
      ----BEGIN CERTIFICATE-----
14
      contents
15
      -----END CERTIFICATE-----
      {{- end }}
16
```

4. Активируйте SSL для InfluxDB в файле values-override.yaml . Убедитесь, что общий флаг sslEnabled включен:

```
1 sslEnabled: true
2 influxdb:
3 enabled: false
4 sslEnabled: true
```

#### 5. Примените изменения с помощью команды:

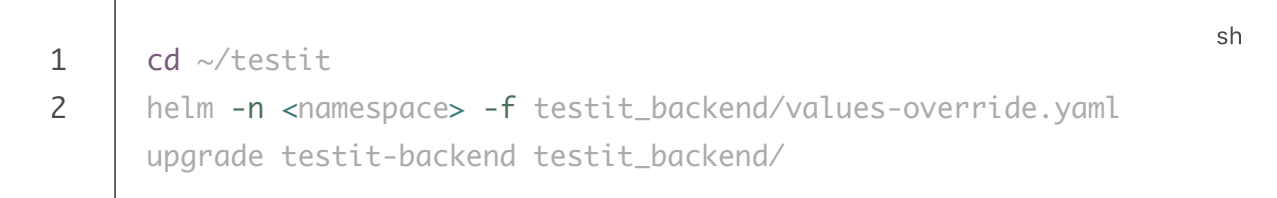

6. При необходимости в файле values-override.yaml задайте значения переменных для SSL в разделе general.sslConfig.

Обновлено: 14.10.2024, 16:15:16

yml

yml

# Подключение PostgreSQL в Kubernetes

### Проверьте совместимость версии БД

Перед началом работы убедитесь, что версия внешней базы данных PostgreSQL совпадает с версией, указанной в .Values.postgresql.image.tag .

- 1. Если система Test IT запущена, остановите все поды с помощью команды.
- 2. Подготовьте внешнюю базу данных PostgreSQL для каждого из сервисов

( testitdb , authdb , avatarsdb , licensedb , backgrounddb ,
globalsearchdb ):

1 yum install postgresql-contrib 2 psql -U postgres 3 create database testitdb; create user tester with encrypted password 'tester'; 4 grant all privileges on database testitdb to tester; 5 6 \connect testitdb; 7 CREATE EXTENSION if not exists "uuid-ossp" SCHEMA public; 8 create database authdb; 9 grant all privileges on database authdb to tester; 10 11  $\subset authdb;$ CREATE EXTENSION if not exists "uuid-ossp" SCHEMA public; 12 13 14 create database avatarsdb; 15 grant all privileges on database avatarsdb to tester; 16  $\connect$  avatarsdb; 17 CREATE EXTENSION if not exists "uuid-ossp" SCHEMA public; 18 create database backgrounddb; 19 grant all privileges on database backgrounddb to tester; 20 21  $\connect$  backgrounddb; CREATE EXTENSION if not exists "uuid-ossp" SCHEMA public; 22 23 24 create database licensedb; grant all privileges on database licensedb to tester; 25 26 \connect licensedb; 27 CREATE EXTENSION if not exists "uuid-ossp" SCHEMA public; 28 create database globalsearchdb; 29 grant all privileges on database globalsearchdb to tester; 30  $\connect globalsearchdb;$ 31 CREATE EXTENSION if not exists "uuid-ossp" SCHEMA public; 32 CREATE EXTENSION if not exists "pg\_trgm" SCHEMA public; 33

3. В файле values-override.yaml задайте хост, порт, имя пользователя, пароль и корректные имена баз данных:

```
1
      general:
2
      config:
3
      POSTGRES_HOST: "postgres"
      POSTGRES_PORT: "5432"
4
5
      POSTGRES_USER: "postgres"
      POSTGRES_PASSWORD: "F1rstL0g0N!"
6
      POSTGRES_DB: "testitdb"
7
      POSTGRES AUTH DB: "authdb"
8
      POSTGRES_AVATARS_DB: "avatarsdb"
9
      POSTGRES_BACKGROUND_DB: "backgrounddb"
10
11
     POSTGRES_LICENSE_DB: "licensedb"
      POSTGRES_GLOBALSEARCH_DB: "globalsearchdb"
12
```

4. Примените изменения с помощью команды:

```
1 cd ~/testit
2 helm -n <namespace> -f testit_backend/values-override.yaml
upgrade testit-backend testit_backend/
```

## Настройка SSL для внешних подключений

#### Важно

- 1. Убедитесь, что конфигурация-SSL во внешних сервисах настроена на проверку только файла CA.crt.
- Если для внешних сервисов используются другие файлы CA.crt, убедитесь, что все они добавлены в связку. Для этого внесите изменения в файл:
  - 1

sh testit\_backend/templates/configmaps/ssl/ca-bundle.yaml

- Прежде чем применять изменения, описанные в данной инструкции, убедитесь, что настроены внешние подключения к соответствующим сервисам.
- 1. Создайте SSL-сертификаты, используя доменное имя (CN) вашего сервера Postgres и файл CA.crt:
  - ca.crt
  - server.crt

sh

- server.key
- 2. Перенесите сертификаты в соответствующую папку на вашем сервере Postgres. Например:
  - /var/lib/postgresql/tls/ca.crt
  - /var/lib/postgresql/tls/server.crt
  - /var/lib/postgresql/tls/server.key
- 3. При запуске сервера Postgres убедитесь, что расположение сертификатов передано верно:

```
1 postgres -c 'max_connections=300' -c 'shared_buffers=256MB' -c
2 'ssl=on' \
3 -c 'ssl_ca_file=/var/lib/postgresql/tls/ca.crt' \
4 -c 'ssl_cert_file=/var/lib/postgresql/tls/server.crt' \
-c 'ssl_key_file=/var/lib/postgresql/tls/server.key'
```

4. Добавьте файл CA.crt в конфигурационную карту ca-bundle :

```
yml
      # testit_backend/templates/configmaps/ssl/ca-bundle.yaml
1
2
      {{- if .Values.sslEnabled }}
3
      _ _ _
      apiVersion: v1
4
      kind: ConfigMap
5
6
      metadata:
7
      name: "ca-bundle"
      labels:
8
9
      app: testit
      content: ssl-ca
10
11
      data:
12
     ca.crt: |-
13
      ----BEGIN CERTIFICATE----
14
      contents
15
      -----END CERTIFICATE-----
      {{- end }}
16
```

5. Активируйте SSL для Postgres в файле values-override.yaml . Убедитесь, что общий флаг sslEnabled включен:

- 1 sslEnabled: true
- 2 postgres:
- 3 enabled: false
- 4 sslEnabled: true
- 6. При необходимости в файле values-override.yaml задайте значения переменных для SSL в разделе general.sslConfig .

Обновлено: 14.10.2024, 16:15:16

## Перезапуск системы в Docker Compose

## Назовите свой проект

В качестве примера в этой инструкции используется проект с именем testit . Вы можете использовать другое название.

• Для перезапуска системы воспользуйтесь следующей командой:

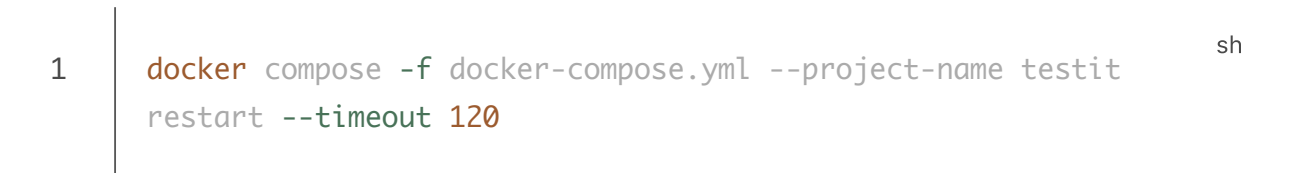

Обновлено: 07.02.2024, 17:36:29

## Перезапуск системы в Kubernetes

• Для полного перезапуска системы используйте команду:

1 kubectl delete pods --all -n <namespace\_name>

Обновлено: 27.03.2024, 17:54:43

## Изменение выделенных ресурсов в Kubernetes

#### Важно

Рекомендуется вносить любые изменения только в файл valuesoverride.yaml, а файл values.yaml оставить без изменений.

- 1. Внесите требуемые изменения.
- Чтобы внести изменения в приложения Test IT (frontend, auth, avatars, backgroundservice, Idap, license, rabbitmqconsumer, webapi и globalSearch) используйте следующий блок:

yml

yml

- 1 resources: 2 requests: # Минимальные выделенные ресурсы 3 memory: "3Gi" 4 cpu: "3" 5 limits: # Лимит выделенных ресурсов 6 memory: "5Gi" 7 cpu: "10"
- Чтобы внести изменения в сторонние приложения (auth-cache, influxdb, minio, postgres и rabbitmq) используйте следующий блок:

```
1
      resources:
2
      requests: # Минимальные выделенные ресурсы
3
     memory: "256Mi"
4
     cpu: "100m"
5
     limits: # Лимит выделенных ресурсов
     memory: "512Mi"
6
7
     cpu: "200m"
8
     storage: 10Мі # Место на диске/хранилище
```

2. Примените изменения с помощью набора команд:

```
1
     helm -n <namespace> list
2
     # Если на внутреннем интерфейсе (backend) вносились изменения,
3
     примените их.
     helm -n <namespace> -f testit_backend/values-override.yaml
4
5
     upgrade testit-backend testit_backend/
6
     # Если на внешнем интерфейсе (frontend) вносились изменения,
7
     примените их.
     helm -n <namespace> -f testit_frontend/values-override.yaml
     upgrade testit-frontend testit_frontend/
     # Дождитесь запуска и готовности к работе всех подов.
     kubectl -n <namespace> get po --watch
```

Обновлено: 14.10.2024, 16:47:10

# Замена рабочего узла (ноды) в **Kubernetes**

## Подготовка ноды

1. Получите имя текущей ноды с помощью команды:

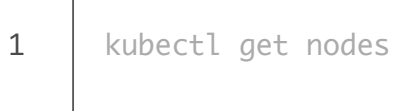

- 2. Сохраните название текущей ноды с помощью команды:
  - 1
- export NODE=<old-node-name>
- 3. Создайте резервную копию Test IT.
- 4. Если новая нода еще не была добавлена в кластер, добавьте ее.
- 5. Отключите распределение новых рабочих нагрузок на старый узел с помощью команды:

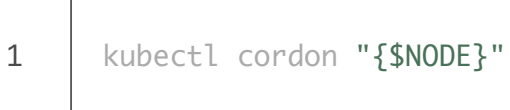

## Перенос рабочих нагрузок на новый узел

1. Остановите активные рабочие нагрузки с помощью команды:

```
1
     cd ~/testit
2
    helm -n <namespace> list
3
     helm -n <namespace> uninstall testit-frontend testit_frontend/
4
     helm -n <namespace> uninstall testit-backend testit_backend/
5
     kubectl get po -n <namespace> --watch
```

2. Переустановите внутренний интерфейс (backend) с помощью команды:

sh

sh

sh

sh

- 1 helm -n <namespace> -f testit\_backend/values-override.yaml
- 2 upgrade --install testit-backend testit\_backend/
- 3 # дождитесь запуска всех модулей внутреннего интерфейса kubectl -n <namespace> get pods --watch
- 3. Переустановите внешний интерфейс (frontend) с помощью команды:
  - 1 helm -n <namespace> -f testit\_frontend/values-override.yaml
    2 upgrade --install testit-frontend testit\_frontend/
    3 # дождитесь запуска всех модулей внешнего интерфейса
    kubectl -n <namespace> get pods -l app=frontend --watch
- 4. Восстановите Test IT из резервной копии.
- 5. Удалите распределение новых рабочих нагрузок для старой ноды с помощью команды:
  - 1 kubectl uncordon "{\$NODE}"

sh

Обновлено: 14.10.2024, 16:47:10

# Hастройка SSL для внутренних подключений в Kubernetes

Чтобы настроить внутреннее подключение:

- 1. Создайте требуемые SSL-сертификаты, ключи и связки для DNS-имен (CN) сервисов, для которых будет использоваться SSL.
- 2. Перенесите соответствующие сертификаты, ключи и центры сертификации в карты конфигурации сервисов, для которых будет использоваться SSL:
  - testit/testit\_backend/templates/configmaps/ssl/rabbitmq-ssl.yaml
  - testit/testit\_backend/templates/configmaps/ssl/auth-cache-ssl.yaml
  - testit/testit\_backend/templates/configmaps/ssl/postgres-ssl.yaml
  - testit/testit\_backend/templates/configmaps/ssl/minio-ssl.yaml
  - testit/testit\_backend/templates/configmaps/ssl/influxdb-ssl.yaml
- 3. В файле values-override.yaml активируйте SSL для соответствующих сервисов с помощью флагов:

```
1
      authCache:
2
      sslEnabled: true
3
      postgres:
4
      sslEnabled: true
5
      rabbitma:
6
      sslEnabled: true
7
      influxdb:
      sslEnabled: true
8
9
      minio:
      sslEnabled: true
10
```

yml

- 4. Сверьте параметры в разделе .general.sslConfig в файле values.yaml . Если необходимо изменить переменные в этом разделе, внесите соответствующие изменения в файле values-overrides.yaml .
- 5. Примените изменения с помощью команды:

```
1 cd ~/testit
2 helm -n <namespace> -f values-override.yaml upgrade testit-
3 backend testit_backend/
    kubectl -n <namespace> get pods --watch
```

Обновлено: 14.10.2024, 16:47:10

# Добавление самоподписанных сертификатов в контейнеры (Kubernetes)

Для того, чтобы добавить самоподписанные сертификаты в контейнеры:

- 1. Перенесите CA-bundle в конфигурационную карту ca-bundle:
  - testit/testit\_backend/templates/configmaps/ssl/ca-bundle.yaml
- 2. В файле values-override.yaml Активируйте SSL с помощью флага:

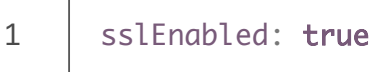

- 3. Примените изменения с помощью команды:
  - 1 cd ~/testit
    2 helm -n <namespace> -f values-override.yaml upgrade testit3 backend testit\_backend/
    kubectl -n <namespace> get pods --watch

yml

Обновлено: 11.03.2024, 18:41:58

# Переход на новый кластер Kubernetes

- 1. Создайте резервную копию Test IT.
- 2. Остановите все активные рабочие нагрузки с помощью команды:

```
1 cd ~/testit
2 helm -n <namespace> list
3 helm -n <namespace> uninstall testit-frontend testit_frontend/
4 helm -n <namespace> uninstall testit-backend testit_backend/
5 kubectl get po -n <namespace> --watch
```

#### 3. Перейдите на новый кластер с помощью команды:

- 1 kubectl config get-contexts
- 2 # Вывести список доступных контекстов (кластер/пользователь).

sh

- 3 kubectl config use-context <context-name> # активировать выбранный контекст
- 4. Установите приложение на новый кластер.
- 5. Восстановите Test IT из резервной копии.

Обновлено: 11.10.2023, 17:09:16

# Перезапуск подов и остановка компонентов Test IT в Kubernetes

## Перезапуск подов

Вы можете перезапустить отдельный под или все поды приложения.

• Чтобы перезапустить отдельный под, используйте команду:

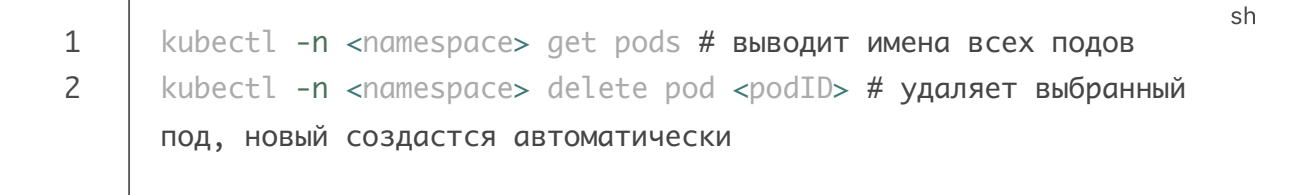

• Чтобы перезапустить все поды приложения, используйте команду:

```
1 kubectl -n <namespace> get deployments # выводит имена всех
2 deployment
3 kubectl -n <namespace> scale deployment <name> --replicas=0 #
8ыключает все поды deployment-a
kubectl -n <namespace> scale deployment <name> --replicas=
<1,2...> # создает новые поды в выбранном количестве
```

## Остановка компонентов Test IT

• Чтобы остановить все компоненты Test IT, используйте команду:

```
1 kubectl -n <namespace> scale deployments --all --replicas 0
```

```
Обновлено: 14.10.2024, 16:47:10
```
# Переопределение переменных и настроек приложений в Kubernetes

В случае, если есть необходимость переопределить переменные или настройки для компонентов Test IT (например, уровень логирования), а также есть требование не хранить чувствительные данные в переменных окружения,

• Создайте дополнительный файл appsettings.json. Файл имеет следующий вид:

```
yml
1
      # testit_backend/templates/configmaps/appsettings/webapi.yaml
2
      apiVersion: v1
3
      kind: ConfigMap
4
      metadata:
5
      name: "{{ .Values.webapi.name }}-appsettings-template"
6
      data:
7
      appsettings.json: |
8
      {
      "AWS_ACCESS_KEY": "MyAWSAccessKey",
9
10
      "AWS_SECRET_KEY": "MyAWSSecretKey",
      "RABBITMQ_DEFAULT_USER": "testit",
11
      "RABBITMQ_DEFAULT_PASS": "testit",
12
      "INFLUX_USERNAME": "admin",
13
      "INFLUX_PASSWORD": "password",
14
15
      "DB_CONNECTION_STRING":
      "Host=postgres;Port=5432;Database=testitdb;Username=testitdbowner;F
16
      Size=130;Command Timeout=30",
17
18
      "Hangfire": {
      "DbConnectionString":
19
20
      "Host=postgres; Port=5432; Database=backgrounddb; Username=backgroundc
      Pool Size=130;Command Timeout=30"
21
22
      },
      "Serilog": {
23
24
      "System": {
      "MinimumLevel": "Debug"
25
26
      },
27
      "SystemAll": {
28
      "MinimumLevel": "Debug",
      "WriteTo:0": {
29
30
      "Args": {
      "path": "./log/system.log",
31
      "rollingInterval": "Day",
32
      "retainedFileCountLimit": "7"
33
34
      }
35
      }
36
      },
      "MinimumLevel": "Debug"
37
38
      },
      "UserActionAll": {
39
      "MinimumLevel": "Debug",
40
      "WriteTo:0": {
41
42
      "Args": {
43
      "path": "./log/user_actions.log",
      "rollingInterval": "Day",
44
```

```
45 "retainedFileCountLimit": "7"
}
}
}
```

Данный файл будет располагаться в директории приложений:

- 1 # values.yaml или values-override.yaml 2 webapi:
- 3 config:
- 4 APP\_CONFIG\_FILEPATH: "/app/customs/appsettings.json"

При переопределении учитывайте:

• Дополнительный appsettings.json имеет приоритет выше, чем переменные окружения и основной appsettings.json.

yml

- Дополнительный appsettings.json не является заменой основного файла, а действует как дополняющий или переопределяющий файл.
- Перечень переменных для компонентов Test IT расположен по пути testit\_backend/templates/configmaps.

Переменные, название которых включает два "\_" подряд, в файле .json структурно разделяются:

```
json

// пример для Hangfire__DbConnectionString

{

3 "Hangfire": {

4 "DbConnectionString":

5 "Host=postgres;Port=5432;Database=backgrounddb;Username=backgrounddbo

6 Pool Size=130;Command Timeout=30"

},

}
```

Обновлено: 14.10.2024, 16:47:10

# Обновление Test IT в Docker Compose

Test IT Enterprise можно обновить в режиме онлайн или автономно. Если вы используйте версии до 4.6. включительно, следуйте соответствующим инструкциям на этой странице.

- Обновление онлайн
- Автономное обновление
- Несовместимость CPU V1 с версией MiniO в Test IT 5.1 и выше
- Переход на Alpine в версии 4.6
- Подготовка к обновлению до версии 4.5
  - Перед началом работы
  - Объединение контейнеров MiniO и Postgres
- Подготовка к обновлению до версии 4.2
  - Перед началом работы
  - Миграция бакетов MiniO
  - Миграция СУБД Postgres
- Подготовка к обновлению до версии 4.0.1
- Подготовка к обновлению до версии 4.0

## Обновление онлайн

- Создайте новую директорию, скачайте и распакуйте в ней файл для установки онлайн. Актуальная версия установочного файла доступна на странице загрузок
- Сравните содержимое файлов .env и docker-compose.yml и перенесите пользовательские значения переменных в соответствующие файлы новой версии.
- 3. В командной строке перейдите в директорию с новой версией и выполните следующую команду:

1

```
sh
docker compose -f docker-compose.yml --project-name testit up -
d --remove-orphans
```

# Автономное обновление

- Создайте новую директорию, скачайте и распакуйте в ней файл для автономной установки. Актуальная версия установочного файла доступна на странице загрузок .
- 2. Сравните содержимое файлов .env и docker-compose.yml и перенесите пользовательские значения переменных в соответствующие файлы новой версии.
- 3. В командной строке перейдите в директорию с новой версией, распакуйте архив для автономной установки и выполните следующую команду:
  - Для обновления до версии 5.2 и более поздних версий:

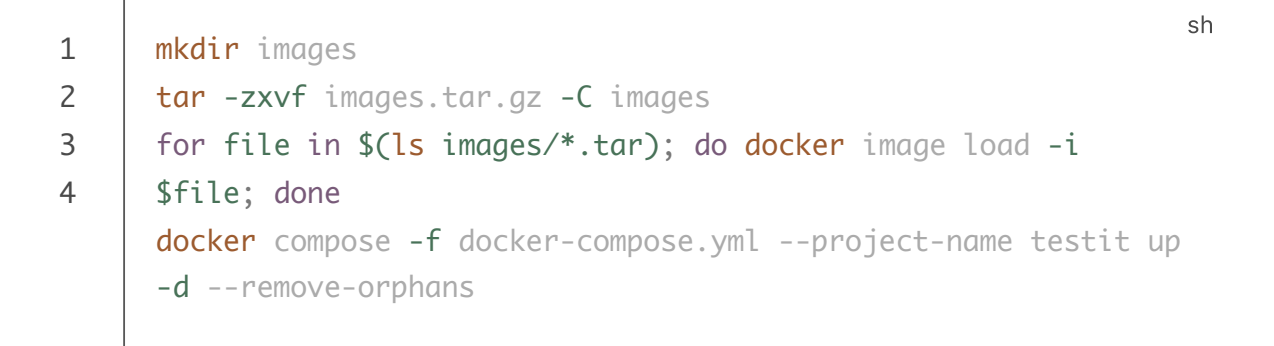

• Для обновления до версии 5.1 и предыдущих версий:

| 1 | docker load -i images.tar.gz                                          | h |
|---|-----------------------------------------------------------------------|---|
| 2 | <pre>docker compose -f docker-compose.ymlproject-name testit up</pre> |   |
|   | -dremove-orphans                                                      |   |

#### Внимание!

Перед обновлением Test IT до версии 4.3 и выше **убедитесь**, **что дата и время в установках сервера синхронизированы с датой и временем в установках внешней базы данных**! Несовпадение даты и времени может привести к нарушениям работы лицензии.

#### Назовите свой проект

В качестве примера в этой инструкции используется проект с именем testit . Вы можете использовать другое название.

Если в файлах .env и .yml используются пользовательские значения переменных, перенесите их в файлы .env и .yml новой версии Test IT. Все

значения в файлах .env и .yml новых версий Test IT заменяются на значения по умолчанию при обновлении.

# Несовместимость CPU V1 с версией MiniO в Test IT 5.1 и выше

В связи с обновлением версии MiniO до **RELEASE.2024-07-16T23-46-41Z** в **Test IT** 5.1 и более поздних версиях при использовании старой версии CPU (V1) могут возникать ошибки вида Fatal glibc error: CPU does not support x86-64-v2. Для решения проблемы:

- При обновлении онлайн добавьте к версии образа постфикс -cpuv1 . В результате должно получиться: minio/minio:RELEASE.2024-07-16T23-46-41Z-cpuv1 .
- При автономном обновлении перенесите образ в оффлайн-среду самостоятельно.
- В качестве альтернативного решения для онлайн- или автономного обновления можно использовать вариант внешнего сервиса MiniO или аналогичного сервиса S3.

# Переход на Alpine в версии 4.6

#### Важно

Начиная с версии 4.6.0 в базовых образах сервисов Test IT, а также образах PostgreSQL, InfluxDB, Redis используется версия Alpine. Данное изменение уменьшает фактический размер образов и существенно снижает количество потенциальных уязвимостей контейнеров.

#### Пользователям PostgreSQL

Если вы используете сервер PostgreSQL из состава поставки Test IT, в процессе обновления для корректной работы сервисов необходимо переиндексировать базы данных в связи с переходом сервера на Alpine.

Действия, описанные ниже, необходимо выполнить непосредственно перед запуском новой версии Test IT, т.е. после сверки файлов .env и docker-

compose.yml для онлайн-обновления или после команды docker image load -i images.tar.gz для автономного обновления .

 Перейдите в директорию с установочными файлами версии 4.6.0 и остановите контейнеры продукта. Используйте команду:

sh

sh

- 1 **docker** compose -f docker-compose.yml -p testit stop
- 2. Запустите контейнер db (в новой версии образ меняется на alpine):
  - 1 docker compose -f docker-compose.yml -p testit up -d db
- 3. Передайте в контейнер команды для реиндексации:

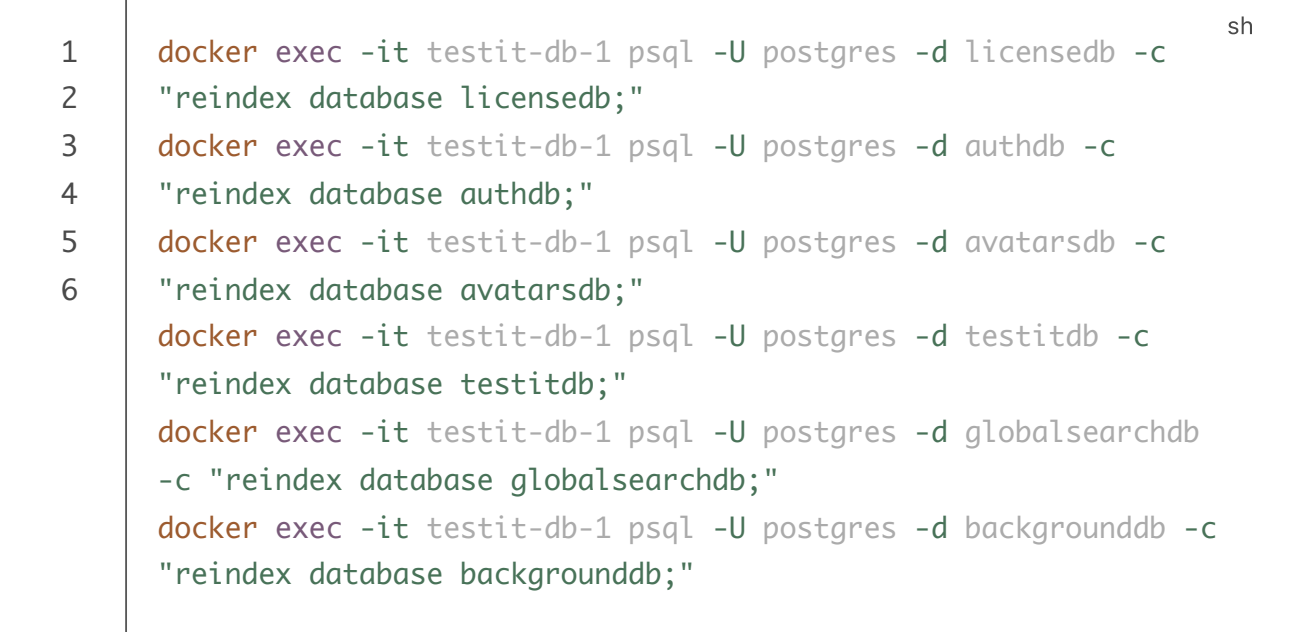

- 4. После успешной реиндексации баз запустите остальные компоненты Test IT версии 4.6.0:
  - 1 docker compose -f docker-compose.yml -p testit up -d --remove-

# Подготовка к обновлению до версии 4.5

#### Перед началом работы

Обновление до версии 4.5 осуществляется с версии 4.4.0 и выше. :::

- Создайте резервную копию установленной системы (рекомендуется). Чтобы перенести информацию из вольюмов со старой версии на новую, имена проектов в обеих версиях должны совпадать. В наших примерах проект называется testit (вы можете использовать другое название).
- Убедитесь, что на компьютере с установленным продуктом достаточно места для создания файла дампа БД Postgres.
- Если вы используете внешнее объектное хранилище MiniO, не включайте в запуск миграции контейнер mc-minio .
- Если вы используете внешние СУБД Postgres, пропустите соответствующие разделы настоящей инструкции.

### Объединение контейнеров MiniO и Postgres

#### Мигрируйте бакеты MiniO

Начиная с версии 4.5 бакет avatars перемещается в контейнер minio . Поэтому перед обновлением необходимо выполнить миграцию бакетов MiniO и их метаданных.

1. Из архива поставки Test IT версии 4.5 скопируйте следующие файлы из папки scripts в папку с установочными файлами, с помощью которых была

развернута текущая версия Test IT. Файлы должны находиться в той же директории, что и файл docker-compose.yml :

- docker-compose.unite-postgres-minio.yml
- db-unite.sh
- minio-unite.sh
- postgres-init.sql (расположен в корневой папке поставки)
- Перейдите в директорию с установочными файлами, с помощью которых была развернута текущая версия Test IT и остановите контейнеры продукта.
   Используйте команду:
  - 1 docker compose -f docker-compose.yml -p testit stop

#### 3. Добавьте разрешение на исполнение скриптов:

1 chmod +x db-unite.sh minio-unite.sh

sh

4. Запустите все необходимые для миграции контейнеры командой:

sh
docker compose -f docker-compose.yml -f docker-compose.unitepostgres-minio.yml -p testit up -d minio avatars.minio mc-minio
new-db authdb avatars.db backgrounddb licensedb globalsearchdb

sh

В контейнере testit-mc-minio-1 будет запущен миграционный скрипт. 5. Задайте команду чтения логов контейнера:

1 docker logs -f testit-mc-minio-1

#### Важно

1

В зависимости от объема данных в бакетах, процесс может занять некоторое время.

Убедитесь, что миграция прошла успешно. При успешной миграции по окончании работы скрипта отобразится строка:

1 Done!

В случае ошибки миграции отобразится строка:

1 <bucket\_name> bucket migration failed! sh

В случае ошибки миграции устраните проблему самостоятельно или свяжитесь с технической поддержкой (support@yoonion.ru). Пример логов с успешным выполнением миграции:

sh <...> 1 2 1/1 buckets were imported successfully. 3 mc: IAM info successfully downloaded as SOURCE-iam-info.zip mc: IAM info imported to TARGET from SOURCE-iam-info.zip 4 5 avatars/ bucket migrated successfully! 6 Source files count: 4 7 Transferred files count: 4 8 Done!

6. Завершите процесс вывода логов и запустите миграционный скрипт баз данных Postgres:

Убедитесь, что миграция прошла успешно. При успешной миграции по окончании работы скрипта отобразится строка:

1 Script finished!

1

В случае ошибки миграции отобразится строка:

1 Import FAILED! Check database availability and postgres environment variables!

В случае ошибки миграции устраните проблему самостоятельно или свяжитесь с технической поддержкой (support@yoonion.ru).

7. После успешной миграции остановите контейнеры продукта и MiniO:

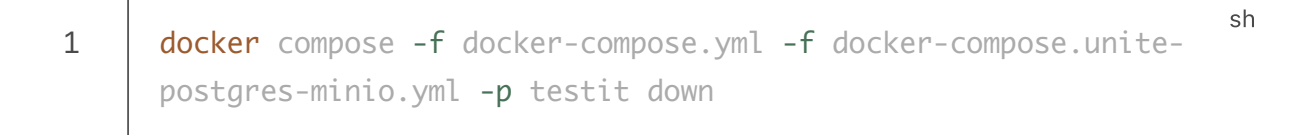

По окончании миграции перейдите к обновлению онлайн или автономному обновлению.

# Подготовка к обновлению до версии 4.2

#### Перед началом работы

#### Важно

Обновление до версии 4.2 осуществляется с версии 4.0.1 и выше.

Перед обновлением системы выполните следующие действия:

 Создайте резервную копию установленной системы (рекомендуется). Файлы docker-compose.yml и backup.sh находятся в одной директории. Чтобы перенести информацию из вольюмов со старой версии на новую, имена проектов в обеих версиях должны совпадать. В наших примерах проект называется testit (вы можете использовать другое название).

sh

text

- Убедитесь, что на компьютере с установленным продуктом достаточно места для создания файла дампа БД Postgres.
- Убедитесь, что у вас есть возможность исполнять команды от лица пользователя **root**.
- Если вы используете внешнее объектное хранилище MiniO и/или внешнюю СУБД Postgres, а не сервисы из поставляемого docker-compose.yml, пропустите соответствующие разделы настоящей инструкции.

### Миграция бакетов MiniO

Начиная с версии 4.2 MiniO Gateway не поддерживается. Поэтому перед обновлением необходимо выполнить миграцию бакетов MiniO и их метаданных.

1. Из архива поставки Test IT версии 4.2 скопируйте файлы docker-compose.miniomigrate.yml, minio-migrate.sh, move-migrated-volumes.sh из папки scripts в папку с установочными файлами, с помощью которых была развернута текущая версия Test IT. Файлы должны находиться в той же директории, что и файл docker-compose.yml.

#### Работа оффлайн

1

Если вы работаете в режиме оффлайн, в папке с файлами поставки 4.2 также выполните команду для загрузки образов MiniO, необходимых для миграции: docker load -i images.tar.gz .

 Перейдите в директорию с установочными файлами, с помощью которых была развернута текущая версия Test IT и остановите контейнеры продукта.
 Используйте команду:

1 docker compose -f docker-compose.yml -p testit stop sh

- 3. Добавьте разрешение на исполнение скриптов:
  - chmod +x ./move-migrated-volumes.sh ./minio-migrate.sh

sh

 Запустите контейнеры MiniO текущей версии продукта и контейнеры MiniO для миграции: docker compose -f docker-compose.yml -f docker-compose.miniomigrate.yml -p testit up -d minio avatars.minio new-minio newavatars-minio mc-minio

sh

sh

В контейнере testit\_minio-mc\_1 будет запущен миграционный скрипт. 5. Задайте команду чтения логов контейнера:

1 docker logs -f testit-mc-minio-1

#### Важно

1

 В зависимости от объема данных в бакетах, процесс может занять некоторое время.

Убедитесь, что миграция прошла успешно. При успешной миграции по окончании работы скрипта отобразится строка:

1 Done! sh

В случае ошибки миграции отобразится строка:

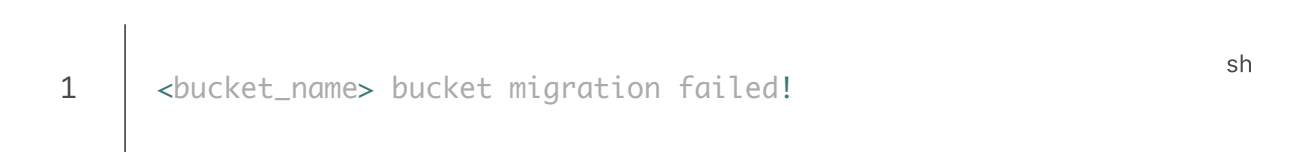

В случае ошибки миграции устраните проблему самостоятельно или свяжитесь с технической поддержкой (support@yoonion.ru). Пример логов с успешным выполнением миграции:

|                                                                     | sh                                                                                                    |
|---------------------------------------------------------------------|----------------------------------------------------------------------------------------------------|
| <>                                                                  | 511                                                                                                    |
| 1/1 buckets were imported successfully.                             |                                                                                                    |
| mc: IAM info successfully downloaded as SOURCE-iam-info.zip         |                                                                                                    |
| <pre>mc: IAM info imported to TARGET from SOURCE-iam-info.zip</pre> |                                                                                                    |
| avatars/ bucket migrated successfully!                              |                                                                                                    |
| Source files count: 4                                               |                                                                                                    |
| Transferred files count: 4                                          |                                                                                                    |
| Done!                                                               |                                                                                                    |
|                                                                     |                                                                                                    |
|                                                                     | <><br>1/1 buckets were imported successfully.<br>mc: IAM info successfully downloaded as SOURCE-iam-info.zip<br>mc: IAM info imported to TARGET from SOURCE-iam-info.zip<br>avatars/ bucket migrated successfully!<br>Source files count: 4<br>Transferred files count: 4<br>Done! |

6. После успешной миграции, завершите процесс вывода логов, остановите контейнеры продукта и MiniO:

1

 Перенесите вольюмы с мигрированными бакетами в оригинальные вольюмы.
 Используйте команду (для успешного выполнения команды требуются права root):

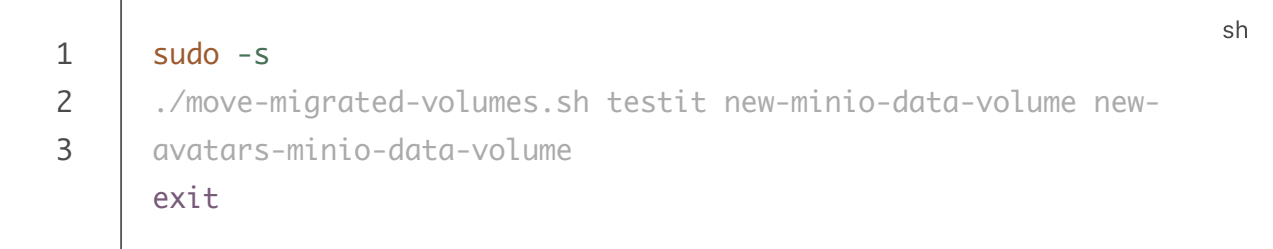

По окончании миграции вы можете перейти к процессу миграции баз СУБД Postgres.

## Миграция СУБД Postgres

Начиная с версии 4.2 в качестве основной системы управления базами данных (СУБД) используется Postgres 14. В процессе обновления необходимо выполнить дамп ваших баз данных (БД) с предыдущей версии Test IT и их восстановление в новой версии. В течение дампа и восстановления баз данных продукт будет недоступен.

#### Важно

БД backgrounddb появляется в версии 4.1. Если вы обновляете систему с версии ниже, чем 4.1, действия с базой и сервисом *backgrounddb*, приведенные в настоящей инструкции, выполнять не нужно.

- 1. Перейдите в директорию с установочными файлами, с помощью которых была развернута текущая версия Test IT.
- 2. Остановите контейнеры продукта, используя .yml -файл, из которого он был запущен. Используйте команду:

1

docker compose -f docker-compose.yml -p testit down

- sh
- 3. Запустите сервисы Postgres (*db*, *authdb*, *avatars*.*db*, *backgrounddb*):

1

- docker compose -f docker-compose.yml -p testit up -d db authdb avatars.db backgrounddb
- 4. Если в .env -файле для баз установлены кастомные пользователи и пароли, укажите соответствующие значения в командах ниже, а также укажите директорию для сохранения файлов дампа. Выполните команды, чтобы осуществить дамп БД каждого сервиса:

```
1 docker exec -i testit-db-1 /bin/sh -c "PGPASSWORD=F1rstL0g0N! sh
```

```
2 | pg_dump -Fc -v --clean --if-exists -h localhost -U postgres
```

- 3 testitdb" > {{dump\_path}}/dump\_db
- 4 docker exec -i testit-authdb-1 /bin/sh -c "PGPASSWORD=F1rstL0g0N! pg\_dump -Fc -v --clean --if-exists -h localhost -U postgres authdb" > {{dump\_path}}/dump\_authdb docker exec -i testit-avatars.db-1 /bin/sh -c "PGPASSWORD=F1rstL0g0N! pg\_dump -Fc -v --clean --if-exists -h localhost -U postgres avatarsdb" > {{dump\_path}}/dump\_avatars.db docker exec -i testit-backgrounddb-1 /bin/sh -c "PGPASSWORD=F1rstL0g0N! pg\_dump -Fc -v --clean --if-exists -h localhost -U postgres backgrounddb" > {{dump\_path}}/dump\_backgrounddb

#### Как ускорить дамп и восстановление БД

В ряде случаев, процессы дампа и восстановления БД могут быть значительно ускорены. Для этого запустите команды дампа и восстановления в многопоточном режиме с помощью опции -j и указанием количества потоков. Корректное использование опции зависит от конфигурации ваших ЦПУ и диска. Дополнительную информацию по этой и другим опциям команд pg\_dump и pg\_restore вы можете найти на странице официального руководства Postgres (англ.):

- pg\_dump .
- pg\_restore .

#### 5. Остановите контейнеры:

1

docker compose -f docker-compose.yml -p testit down

#### 6. Удалите вольюмы сервисов Postgres:

sh

- 1 **docker** volume **rm** testit\_db-volume
- 2 **docker** volume **rm** testit\_authdb-volume
- 3 **docker** volume **rm** testit\_avatars.db-volume
- 4 **docker** volume **rm** testit\_backgrounddb-volume
- 7. Если в файлах .env и .yml старой версии используются пользовательские значения переменных, перенесите их в соответствующие файлы новой версии.
- 8. Перейдите в директорию с новой версией поставки Test IT и запустите сервисы Postgres:
  - 1
- sh
  docker compose -f docker-compose.yml -p testit up -d db authdb
  avatars.db backgrounddb
- 9. Выполните восстановление БД каждого сервиса, используя имя пользователя и пароли из .env -файла:

sh 1 docker exec -i testit-db-1 /bin/sh -c "PGPASSWORD=F1rstL0g0N! pq\_restore -Fc -v --clean --if-exists -h localhost -U postgres 2 3 -d testitdb" < {{dump\_path}}/dump\_db</pre> docker exec -i testit-authdb-1 /bin/sh -c 4 "PGPASSWORD=F1rstL0g0N! pg\_restore -Fc -v --clean --if-exists h localhost -U postgres -d authdb" < {{dump\_path}}/dump\_authdb</pre> docker exec -i testit-avatars.db-1 /bin/sh -c "PGPASSWORD=F1rstL0q0N! pq\_restore -Fc -v --clean --if-exists h localhost -U postgres -d avatarsdb" < {{dump\_path}}/dump\_avatars.db docker exec -i testit-backgrounddb-1 /bin/sh -c "PGPASSWORD=F1rstL0g0N! pg\_restore -Fc -v --clean --if-exists h localhost -U postgres -d backgrounddb" < {{dump\_path}}/dump\_backgrounddb

10. По окончании восстановления запустите остальные контейнеры продукта Test IT:

1

docker compose -f docker-compose.yml -p testit up -d

sh

# Подготовка к обновлению до версии 4.0.1

Начиная с версии 4.0.1 в конфигурации docker compose была изменена сеть по умолчанию с testit\_network на yoonion\_network. Чтобы применить данные

изменения необходимо выполнить следующие команды:

#### Важно

Если вы обновляете продукт с версии ниже 4.0.0, перед обновлением выполните указания из раздела Подготовка к обновлению до версии 4.0.

- 1. Создайте сеть yoonion\_network:
  - 1 docker network create yoonion\_network
- 2. При применении обновления укажите ключ --remove-orphans, чтобы контейнеры системы пересоздались в новой сети:
  - 1 docker compose -f docker-compose.yml --project-name testit up sh
     -detach --timeout 120 --remove-orphans

sh

#### Переменная COMPOSE\_NETWORK\_NAME

В файле .env начиная с версии 4.0.1 была добавлена переменная COMPOSE\_NETWORK\_NAME, определяющая название сети, в которой будут запущены контейнеры. Ее значение по умолчанию yoonion\_network .

## Подготовка к обновлению до версии 4.0

В целях повышения безопасности в версии 4.0 процессы в контейнерах запускаются от имени пользователя uid=611(testit). Чтобы избежать некорректной работы контейнеров webapi и rabbitmqconsumer, при обновлении необходимо запустить скрипт, мигрирующий права в вольюмах контейнеров.

#### Осторожно

При обновлении с более ранних версий до версии 4.0.0 без выполнения скрипта сервисы webapi и rabbitmqcosumer будут рестартовать из-за ошибки в сервисе лицензий.

- 1. Сделайте резервную копию системы.
- 2. Остановите контейнеры системы:

1

docker compose -f docker-compose.yml --project-name testit stop
--timeout 120

sh

sh

- 3. Выполните следующие команды для миграции прав в вольюмах. Скрипт миграции прав в вольюмах phoenix\_migrate\_volumes\_rights.sh находится в директории scripts.
  - 1 chmod +x scripts/phoenix\_migrate\_volumes\_rights.sh
    2 sudo scripts/phoenix\_migrate\_volumes\_rights.sh testit

testit в примерах команд необходимо заменить на название проекта Docker Compose, в котором запущена система. Чтобы определить название проекта, выполните команду docker ps . Префикс к названиям контейнеров является названием проекта.

#### Важно

Для выполнения скрипта могут потребоваться права пользователя root на хост-системе. В таком случае необходимо запускать скрипт с использованием sudo или от имени пользователя root.

4. Продолжите обновление системы, описанное в инструкциях ниже.

При чистой установке версии 4.0 выполнение скрипта не требуется.

Обновлено: 17.01.2025, 17:18:51

# Структура файла docker-compose.yml в версии 4.5

В версии 4.5 структура файла docker-compose.yml отличается от предыдущих версий:

- Объединены контейнеры Postgres и MiniO
- Изменена группировка и возможности переиспользования переменных и других свойств сервисов

# Объединение контейнеров Postgres и MiniO

#### Пользователям внешних БД и MiniO

Если вы используете внешние БД и/или MiniO, данные изменения не затронут обращение к ним. Подробнее читайте в соответствующих **разделах** настоящего руководства.

В версии 4.5 все базы данных и бакеты перемещены в контейнеры db и minio соответственно. Создание всех необходимых баз при запуске нового контейнера db осуществляется с помощью SQL-скрипта postgres-init.sql, для уже запущенного контейнера db — за счет выполнения миграции при обновлении до версии 4.5. Как следствие:

- Удаляются секции avatars.minio , authdb , avatars.db , backgrounddb , licensedb и globalsearchdb
- Все зависимости ( depends\_on ) от authdb , avatars.db , backgrounddb , licensedb и globalsearchdb переходят в зависимость от db
- Все зависимости ( depends\_on ) от avatars.minio переходят в зависимость от minio .
- Удаляются все вольюмы для avatars.minio , authdb , avatars.db , backgrounddb , licensedb и globalsearchdb
- В .env -файле для всех строк подключения к базам данных \*\_CONNECTION\_STRING значение Host становится равно db .

# Группировка и переиспользование переменных и других свойств сервисов

В версии 4.5 для переменных и других свойств в docker-compose.yml реализовано их объявление по отдельности и переиспользование для всех сервисов, которым это необходимо.

Например, общие для многих сервисов переменные объявляются в блоке:

|    |                                                                   | yml |
|----|-------------------------------------------------------------------|-----|
| 1  | x-tms-vars: &tms-vars                                             |     |
| 2  | ASPNETCORE_ENVIRONMENT: "\${ASPNETCORE_ENVIRONMENT:-Production}"  |     |
| 3  | APPLICATIONCONFIGURATIONCUSTOMFILEPATH:                           |     |
| 4  | "\${APP_CONFIG_FILEPATH:-}"                                       |     |
| 5  | DOTNET_ENVIRONMENT: "\${ASPNETCORE_ENVIRONMENT:-Production}"      |     |
| 6  | <pre>INSECURE_REMOTES: "\${INSECURE_REMOTES:-}"</pre>             |     |
| 7  | <pre>SerilogSystemMinimumLevel: "\${API_LOG_LEVEL}"</pre>         |     |
| 8  | SYSTEM_NAME: "\${SYSTEM_NAME:-testit}"                            |     |
| 9  | TMS_BUCKET_NAME: "\${TMS_BUCKET_NAME}"                            |     |
| 10 | USE_PKCE: "\${USE_PKCE}"                                          |     |
|    | AWS_CREATE_BUCKET_IF_REQUIRED: "\${AWS_CREATE_BUCKET_IF_REQUIRED: | -   |
|    | true}"                                                            |     |
|    |                                                                   |     |

Также переменные переиспользуются в сервисах следующим образом:

|   |                                                                | vml   |
|---|----------------------------------------------------------------|-------|
| 1 | ldapwebapi:                                                    | yıını |
| 2 | image:                                                         |       |
| 3 | "\${TMS_DOCKER_REGISTRY}/ldapwebapi:\${TMS_CONTAINER_VERSION}" |       |
| 4 | <<: [*tms-service-defaults, *tms-ca-certs-volume]              |       |
| 5 | environment:                                                   |       |
|   | <<: [*tms-vars]                                                |       |
|   |                                                                |       |

Обновлено: 08.02.2024, 23:03:45

T

# Обновление Test IT в Kubernetes

Если вы используйте версии Test IT Enterprise до 4.6 включительно, следуйте соответствующим инструкциям на этой странице.

- Обновление
- Переход на Alpine в версии 4.6
- Подготовка к обновлению до версии 4.5
  - Очистка backgrounddb через СУБД из состава поставки посредством скрипта
  - Очистка backgrounddb во внешней СУБД (не входит в поставку)

# Обновление

#### Важно

При автономном обновлении предварительно загрузите образы из архива images.tar.gz в выбранный вами локальный репозиторий. Убедитесь, что кластер имеет доступ к этому репозиторию.

- Создайте новую директорию, скачайте и распакуйте в ней архив с новой поставкой Helm-чарта.
- 2. Сравните содержимое файлов values.yaml и values-override.yaml для внешнего и внутреннего интерфейса (frontend и backend) и перенесите пользовательские параметры в соответствующие файлы новой версии.
- В командной строке перейдите в директорию с новой версией и выполните следующие команды:

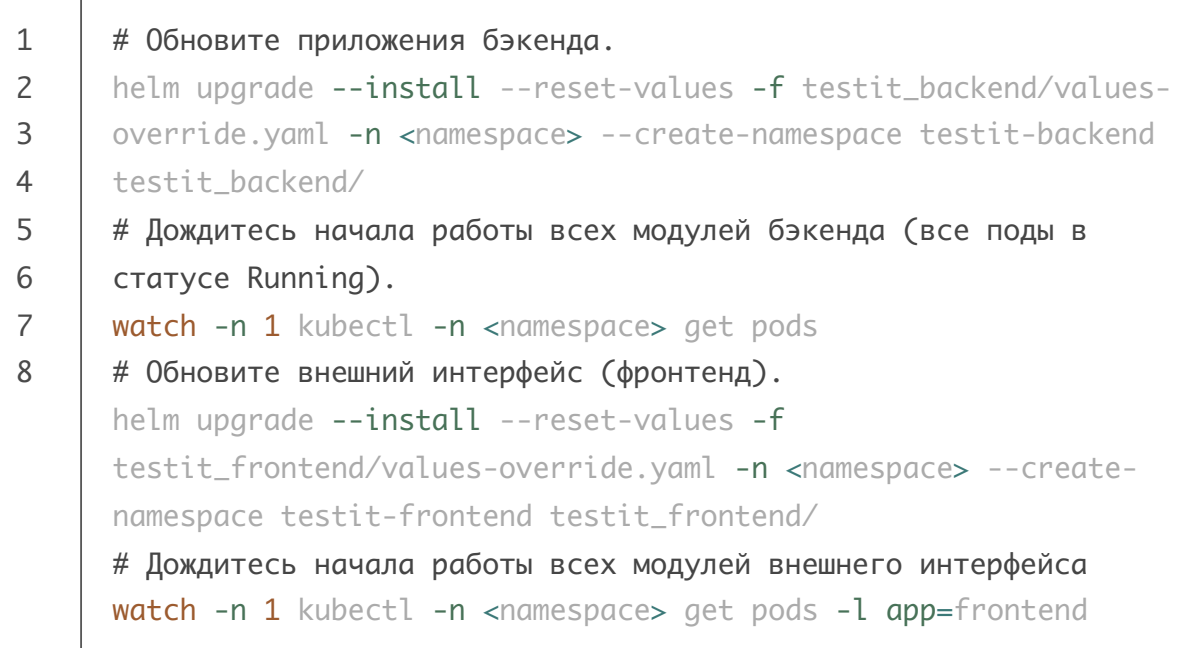

#### Как обновлять Test IT до последних версий

- Если вы используете манифесты для Kubernetes, полученные от технической поддержки, вам доступно обновление до версии **4.4 Lupus** .
- Чтобы своевременно обновлять Test IT до более поздних версий, требуется использовать helm-чарты. Для получения инструкций обратитесь в техническую поддержку: (support@yoonion.ru).

# Переход на Alpine в версии 4.6

#### Важно

Начиная с версии 4.6.0 в базовых образах сервисов Test IT, а также образах PostgreSQL, InfluxDB, Redis используется версия Alpine. Данное изменение уменьшает фактический размер образов и существенно снижает количество потенциальных уязвимостей контейнеров.

#### Пользователям PostgreSQL

Если вы используете сервер PostgreSQL из состава поставки Test IT, в процессе обновления для корректной работы сервисов необходимо переиндексировать базы данных в связи с переходом сервера на Alpine и запустить процесс обновления прав доступа (инструкцию читайте ниже).

#### Обновление прав доступа

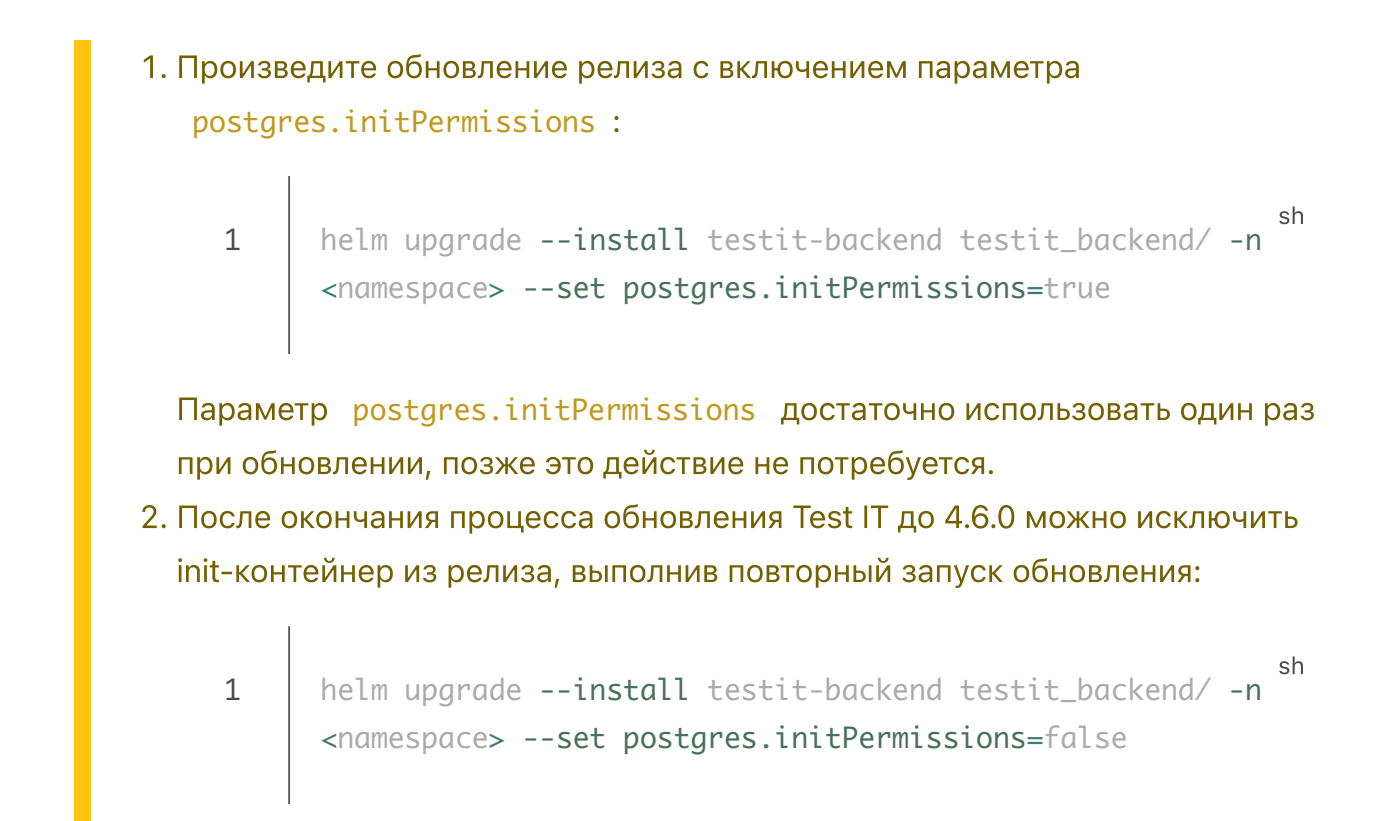

Действия, описанные ниже, необходимо выполнить после запуска новой версии Test IT, т.е. после выполнения команд helm upgrade в обновлении .

- 1. Перейдите в директорию с установочными файлами версии 4.6.0 Kubernetes.
- 2. Определите пространство имен (namespace), в котором запущено приложение Test IT:

| 1 | kubectl get ns                                       | sh |
|---|------------------------------------------------------|----|
| 2 | # Здесь будут отображены доступные пространства имен |    |

#### 3. Установите право на выполнение скрипта:

1 chmod +x scripts/k8s\_postgres\_reindex\_alpine.sh

#### 4. Запустите скрипт, заменив namespace на свое пространство имен:

1 ./scripts/k8s\_postgres\_reindex\_alpine.sh <namespace> sh
2 # Пример: ./scripts/k8s\_postgres\_reindex\_alpine.sh my-testitnamespace

5. Убедитесь, что реиндексация баз данных прошла успешно. По окончании работы скрипта отобразится строка:

1

1

В случае ошибки устраните проблему самостоятельно или свяжитесь с технической поддержкой (support@yoonion.ru).

## Подготовка к обновлению до версии 4.5

#### Пользователям внешних СУБД

Если вы используете внешнюю СУБД (не входящую в поставку), то вместо исполнения скрипта необходимо применить команду очистки базы данных backgrounddb вручную.

# Очистка backgrounddb через СУБД из состава поставки посредством скрипта

1. Перед выполнением скрипта очистки background\_db перейдите в директорию, в которой находится папка *scripts/*:

```
1 cd my-testit-directory
2 ls
3 # Здесь должна присутствовать папка scripts/
```

2. Определите пространство имен (*namespace*), в котором запущено приложение Test IT:

1 kubectl get ns
2 # Здесь будут отображены доступные пространства имен

3. Установите право на выполнение скрипта clean\_backgrounddb.sh :

chmod +x scripts/clean\_backgrounddb.sh

4. Запустите скрипт, заменив <namespace> на свое пространство имен:

sh

sh

sh

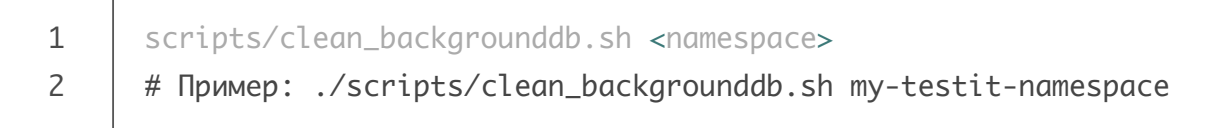

Убедитесь, что очистка прошла успешно. По окончании работы скрипта отобразится строка:

- 1
- Done! Please proceed to the next update step

sh

В случае ошибки устраните проблему самостоятельно или свяжитесь с технической поддержкой (support@yoonion.ru).

### Очистка backgrounddb во внешней СУБД (не входит в поставку)

При использовании внешней СУБД необходимо подключиться к ней, выбрать базу данных backgrounddb и произвести удаление следующих таблиц:

- public."SearchItems"
- public."Resources"
- public."Projects"
- public."\_\_\_EFMigrationsHistory

Чтобы удалить background\_db, примените команду:

DROP TABLE IF EXISTS public."SearchItems", public."Resources", public."Projects", public."\_\_EFMigrationsHistory";

Обновлено: 16.10.2024, 19:50:32

# Обновление старых версий Test IT в Kubernetes

- Подготовка к обновлению до версии 4.2
- Миграция бакетов MinIO Kubernetes
- Миграция СУБД Postgres
- Обновление

#### Внимание

- Эта инструкция актуальна, если вы разворачивали Test IT в Kubernetes с помощью манифестов.
- В случае возникновения вопросов, рекомендуем обращаться в техническую поддержку (support@yoonion.ru).

# Подготовка к обновлению до версии 4.2

#### Важно

Обновление до версии 4.2 осуществляется с версии 4.1.0 и выше.

Перед обновлением системы выполните следующие действия:

- Создайте резервную копию системы (рекомендуется).
- Убедитесь, что в кластере Kubernetes, в котором запущен Test IT, достаточно места для создания файлов дампа Postgres и новых бакетов MiniO.
- Если вы используете внешнее объектное хранилище MinIO и/или внешнюю СУБД Postgres, а не сервисы из поставки Test IT, пропустите соответствующие разделы этой инструкции.

# Миграция бакетов MinIO Kubernetes

Начиная с версии 4.2 MinIO Gateway не поддерживается. Поэтому перед обновлением необходимо выполнить миграцию бакетов MinIO и их метаданных.

 Перейдите в директорию с установочными файлами или скопируйте файл scripts/k8s\_minio\_migrate.sh и папку jobs/minio/migrate в удобную для вас директорию, где будет проходить миграция. Убедитесь, что на диске достаточно места для временного хранения содержимого minio и avatars-minio.

#### Внимание

Для корректной работы скрипта сохраните структуру по директориям:

sh

- 1 scripts/
- 2 k8s\_minio\_migrate.sh
- 3 jobs/
- 4 minio/
- 5 migrate/
- 6 job.yaml
- 7 configmap.yaml
- 8 pvc.yaml

- 2. Добавьте разрешение на использование скрипта:
  - 1 chmod +x ./scripts/k8s\_minio\_migrate.sh
- 3. Определите пространство имен, в котором у вас запущен Test IT:
  - 1 kubectl get ns sh 2 # Здесь будут отображены доступные пространства имен
- 4. Запустите скрипт, передав ему соответствующее пространство имен:

|   |                                                                    | sh  |
|---|--------------------------------------------------------------------|-----|
| 1 | ./scripts/k8s_minio_migrate.sh <namespace></namespace>             | 511 |
| 2 | # Пример: ./scripts/k8s_minio_migrate.sh my-testit-namespace       |     |
| 3 | # Для более развернутых логов и очистки временных файлов,          |     |
| 4 | создаваемых при выполнении скрипта, его можно запустить с          |     |
| 5 | флагами -d и -с соответственно.                                    |     |
| 6 | <pre># ./scripts/k8s_minio_migrate.sh -d my-testit-namespace</pre> |     |
|   | # или ./scripts/k8s_minio_migrate.sh -c my-testit-namespace        |     |
|   | # или ./scripts/k8s_minio_migrate.sh -dc my-testit-namespace       |     |
|   |                                                                    |     |

Убедитесь, что миграция прошла успешно. При успешной миграции по окончании работы скрипта отобразится строка:

```
1 Migration successful!
```

В случае ошибки миграции логи сохранятся в текущую директорию:

1 Job 'job\_name' failed. Logs: '/path/to/job\_name-dd-mm-yyyyfail.log'.

В случае ошибки миграции устраните проблему самостоятельно или свяжитесь с технической поддержкой (support@yoonion.ru). По окончании миграции вы можете перейти к процессу миграции баз СУБД Postgres.

# Миграция СУБД Postgres

Начиная с версии 4.2 в качестве основной системы управления базами данных (СУБД) используется Postgres 14. В процессе обновления необходимо выполнить дамп ваших баз данных (БД) с предыдущей версии Test IT и их восстановление в новой версии. Во время дампа и восстановления баз данных продукт будет недоступен.

- Перейдите в директорию с установочными файлами или скопируйте в другую директорию файлы scripts/k8s\_postgres\_migrate.sh , scripts/k8s\_postgres\_migrate.env и папку jobs/postgres , сохраняя следующую структуру:
  - scripts/ 1 2 k8s\_postgres\_migrate.sh 3 jobs/ 4 postgres/ 5 import/ job.yaml 6 7 configmap.yaml 8 pvc.yaml 9 export/ 10 job.yaml 11 configmap.yaml

sh

sh

- 2. Задайте значение переменной, определяющей размер хранилища для .dump файлов баз testitdb , avatarsdb , authdb :
  - 1 export DUMP\_VOLUME\_SIZE\_GB=50
  - 2 # ПРИМЕЧАНИЕ: данное значение в 50 Gb указано для примера, актуальное значение лучше выбрать в соответствии с действующим размером баз.

sh

sh

- 3. Добавьте разрешение на использование скрипта:
  - 1

Т

1

- chmod +x ./scripts/k8s\_postgres\_migrate.sh
- 4. Определите пространство имен, в котором у вас запущен Test IT:
  - 1 kubectl get ns 2 # Здесь будут отображены доступные пространства имен
- 5. Запустите скрипт, передав ему соответствующее пространство имен:

|   |                                                                       | ch  |
|---|-----------------------------------------------------------------------|-----|
| 1 | ./scripts/k8s_postgres_migrate.sh <namespace></namespace>             | 511 |
| 2 | # Пример: ./scripts/k8s_postgres_migrate.sh my-testit-namespace       |     |
| 3 | # Для более развернутых логов и очистки временных файлов,             |     |
| 4 | создаваемых при выполнении скрипта, его можно запустить с             |     |
| 5 | флагами -d и -с соответственно.                                       |     |
| 6 | <pre># ./scripts/k8s_postgres_migrate.sh -d my-testit-namespace</pre> |     |
|   | # или ./scripts/k8s_postgres_migrate.sh -c my-testit-namespace        |     |
|   | # или ./scripts/k8s_postgres_migrate.sh -dc my-testit-namespace       |     |
|   |                                                                       |     |

Убедитесь, что миграция прошла успешно. При успешной миграции по окончании работы скрипта отобразится строка:

1 Migration successful! Restarting Test IT... sh

#### В случае ошибки миграции отобразится строка:

sh Job 'job\_name' failed. Logs: '/path/to/job\_name-dd-mm-yyyyfail.log'. Устраните проблему самостоятельно или свяжитесь с технической поддержкой (support@yoonion.ru).

### Обновление

#### Важно

При офлайн-обновлении предварительно загрузите образы из архива images.tar.gz в выбранный вами локальный репозиторий. Убедитесь, что кластер имеет доступ к этому репозиторию.

- 1. В зависимости от вашей текущей версии Test IT, ознакомьтесь с <old>-<new>\_upgrade\_plan.yaml ( <old> - версия продукта, с которой производится обновление).
- 2. Скопируйте старые конфигурационные файлы Kubernetes в папку для новой версии, например:

```
1 mkdir ./TestIT_4.2.4_k8s
2 cp ./TestIT_4.1.0_k8s/*.yaml ./TestIT_4.2.4_k8s/
```

3. В соответствии с upgrage\_plan , примените соответствующие изменения к конфигурационным файлам .yaml . Например:

```
yml
transfer-service: # <--- Название деплоймента
(deployments.yaml)
image: ...:4.2.4 # <--- новая версия образа
environment: # Edit configmap # <--- соответствующий
деплойменту конфигмап (configmap.yaml)
+ RABBITMQ_SSL_ENABLED: "false" # <--- переменная, которую
необходимо добавить/изменить/удалить</pre>
```

 После успешного выполнения необходимых скриптов/миграций, описанных выше, примените изменения. Например: sh

1 kubectl apply -f ./TestIT\_4.2.4\_k8s/ --dry-run=client #
2 валидация конфигурации, без каких-либо фактических изменений в
3 кластере
# ^^ Опционально: можно добавить флаг -oyaml для вывода в
терминал будущих объектов k8s
kubectl apply -f ./TestIT\_4.2.4\_k8s/ # применение обновления

Обновлено: 05.03.2024, 21:52:51

# Переход из Docker в Kubernetes

#### Внимание

- Перед переходом необходимо обновить Test IT до последней dockerверсии, соответствующей выходу сборки Kubernetes.
- Во время перехода на Kubernetes продукт будет недоступен.
- 1. Задайте необходимые значения переменных для проекта:
  - sh 1 # minio vars 2 export TMS\_BUCKET\_NAME=testit 3 export AVATARS\_AWS\_BUCKET\_NAME=avatars 4 # docker\_vars 5 6 export COMPOSE\_FILE\_PATH=/absolute/path/to/testit/docker-7 compose.yml 8 export COMPOSE\_PROJECT\_PREFIX=prod export COMPOSE\_NETWORK\_NAME=123123\_yoonion\_network\_local
- 2. Выполните резервное копирование docker-версии Test IT:
  - 1 chmod +x scripts/pre\_k8s\_backup.sh
    2 ./scripts/pre\_k8s\_backup.sh
- По окончании резервного копирования сохраните путь, по которому расположен архив (он отобразится в сообщении об успешном окончании резервного копирования):

sh

- 1 Backup successful! Archive saved at: '/path/to/testit\_docker\_to\_k8s.tar'
- 4. Сравните переменные из .env файла (в директории docker-версии продукта) с values.yaml:general в директориях testit\_backend и testit\_frontend:

| 1  | <pre># testit_frontend/values.yaml</pre>                                                |
|----|-----------------------------------------------------------------------------------------|
| 2  | general:                                                                                |
| 3  | image:                                                                                  |
| 4  | repository: "docker.testit.ru/testit" # <                                               |
| 5  | env.TMS_DOCKER_REGISTRY                                                                 |
| 6  | <pre>tag: 4.4.0 #<env.tms_container_version< pre=""></env.tms_container_version<></pre> |
| 7  | pullPolicy: IfNotPresent # политика скачивания docker-образов                           |
| 8  | (IfNotPresent, Always, Never)                                                           |
| 9  | config:                                                                                 |
| 10 | CWM_ENABLED: "false"                                                                    |
| 11 | CWM_S3_BUCKET_SECRET_KEY: "secretKey"                                                   |
| 12 | WIKI_ENABLED: "false"                                                                   |
| 13 | WIKI_S3_BUCKET_SECRET_KEY: ""                                                           |
| 14 |                                                                                         |
| 15 | <pre># testit_backend/values.yaml</pre>                                                 |
| 16 | general:                                                                                |
| 17 | image:                                                                                  |
| 18 | repository: "docker.testit.ru/testit" # <                                               |
| 19 | env.TMS_DOCKER_REGISTRY                                                                 |
| 20 | <pre>tag: 4.4.0 #<env.tms_container_version< pre=""></env.tms_container_version<></pre> |
| 21 | pullPolicy: IfNotPresent # политика скачивания docker-образов                           |
| 22 | (IfNotPresent, Always, Never)                                                           |
| 23 | config:                                                                                 |
| 24 | AUTH_CACHE_CONNECTION_STRING: "auth-cache" <b># должно</b>                              |
| 25 | соответствовать .authCache.name при стандартном запуске                                 |
| 26 | FRONTEND_URL: "http://localhost"                                                        |
| 27 | RABBITMQ_DEFAULT_USER: "testit"                                                         |
| 28 | RABBITMQ_DEFAULT_PASS: "password"                                                       |
| 29 | RABBITMQ_DEFAULT_VHOST: "testitrabbit"                                                  |
| 30 | RABBITMQ_DEFAULT_HOST: "rabbitmq"                                                       |
| 31 | RABBITMQ_DEFAULT_PORT: "5672"                                                           |
| 32 | RABBITMQ_AUTH_MODE: "plain"                                                             |
| 33 | RABBITMQ_CLIENT_CERT_PATH:                                                              |
| 34 | "/etc/rabbitmq/ssl/client/testit.pfx"                                                   |
| 35 | RABBITMQ_CLIENT_CERT_PASSPHRASE:                                                        |
| 36 | RABBITMQ_SSL_ENABLED: "false"                                                           |
| 37 | USE_PKCE: "true"                                                                        |
| 38 | INSECURE_REMOTES: ""                                                                    |
| 39 | SYNC_RESULT_LINKS_EVERY_SEC: "120"                                                      |
| 40 | AWS_CONNECTION_STRING: "http://minio:9000" # должно                                     |
| 41 | соответствовать .minio.name при стандартном запуске                                     |
| 42 | AWS_ACCESS_KEY: "testitAccessKey"                                                       |
| 43 | AWS_SECRET_KEY: "testitSecretKey"                                                       |
| 44 | INFLUX_CONNECTION_STRING: "http://influxdb:8086" # должно                               |
|    |                                                                                         |

| 45 | соответствовать .influxdb.name при стандартном запуске          |
|----|-----------------------------------------------------------------|
| 46 | INFLUX_AUTH_ENABLED: "false"                                    |
| 47 | INFLUX_USERNAME: "influx"                                       |
| 48 | INFLUX_PASSWORD: "influxpass"                                   |
| 49 | TEST_RESULT_LINK_REQUEST_LIFETIME_SEC: "600"                    |
| 50 | DATABASE_TIMEOUT_SEC: "600"                                     |
| 51 | THREAD_PER_PROCESSOR: "10"                                      |
| 52 | TMS_BUCKET_NAME: "testit"                                       |
| 53 | AVATARS_AWS_BUCKET_NAME: "avatars"                              |
| 54 | SMTP_ENABLE: "false"                                            |
| 55 | SMTP_FROM: ""                                                   |
| 56 | SMTP_HOST: ""                                                   |
| 57 | SMTP_PORT: ""                                                   |
| 58 | SMTP_LOGIN: ""                                                  |
| 59 | SMTP_DOMAIN: ""                                                 |
| 60 | SMTP_PASSWORD: ""                                               |
| 61 | SMTP_CONNECTION: ""                                             |
| 62 | SMTP_AUTHENTICATION: ""                                         |
| 63 | SMTP_SKIP_CERTIFICATE: "false"                                  |
| 64 | SMTP_TLS_VERSION: "tls"                                         |
| 65 | SMTP_LOG_ENABLE: "false"                                        |
| 66 | PERF_MODULE_ENABLED: "false"                                    |
| 67 | POSTGRES_USER: "postgres" # данные для подключения к PostgreSQL |
| 68 | и названия баз данных                                           |
| 69 | POSTGRES_PASSWORD: "F1rstL0g0N!"                                |
| 70 | POSTGRES_DB: "testitdb"                                         |
|    | POSTGRES_AUTH_DB: "authdb"                                      |
|    | POSTGRES_AVATARS_DB: "avatarsdb"                                |
|    | POSTGRES_BACKGROUND_DB: "backgrounddb"                          |
|    | POSTGRES_LICENSE_DB: "licensedb"                                |
|    | ASPNETCORE_ACCESS_TOKEN_EXPIRATION_MINUTES: "800"               |
|    | ASPNETCORE_REFRESH_TOKEN_EXPIRATION_MINUTES: "8000"             |
|    | CALCULATION_AUTOTESTS_STABILITYPERCENTAGE_DELAY_SECONDS: "600"  |
|    | INFLUX_DISABLE_UPLOAD: "false"                                  |
|    | APPLICATIONDEVELOPERMODE: "false"                               |
|    |                                                                 |

5. Опционально: При необходимости, внесите изменения в отдельном файле values-override.yaml, раскомментировав только те строки, которые хотите поменять. Например:

| 1  | <pre># testit_backend/values-override.yaml</pre>  |
|----|---------------------------------------------------|
| 2  | #                                                 |
| 3  | general:                                          |
| 4  | config:                                           |
| 5  | #                                                 |
| 6  | <pre># SMTP_LOG_ENABLE:</pre>                     |
| 7  | <pre># PERF_MODULE_ENABLED:</pre>                 |
| 8  | POSTGRES_USER: "testituser"                       |
| 9  | POSTGRES_PASSWORD: "8wkj9l!0asdk"                 |
| 10 | <pre># POSTGRES_DB:</pre>                         |
| 11 | <pre># POSTGRES_AUTH_DB:</pre>                    |
| 12 | <pre># POSTGRES_AVATARS_DB:</pre>                 |
| 13 | <pre># POSTGRES_BACKGROUND_DB:</pre>              |
| 14 | <pre># POSTGRES_LICENSE_DB:</pre>                 |
| 15 | #                                                 |
| 16 | #                                                 |
| 17 |                                                   |
| 18 | <pre># testit_frontend/values-override.yaml</pre> |
| 19 | #                                                 |
| 20 | frontend:                                         |
| 21 | replicaCount: <mark>3</mark>                      |
| 22 | <pre># resources: {}</pre>                        |
| 23 | #                                                 |

- 6. Установите Test IT Kubernetes.
- 7. Задайте необходимые значения переменных для проекта:

|    |                                                         | ab |
|----|---------------------------------------------------------|----|
| 1  | # Убедитесь, что вводите правильные значения переменных | SI |
| 2  | (testit_backend/values.yaml или testit_backend/values-  |    |
| 3  | override.yaml)                                          |    |
| 4  | # minio_vars                                            |    |
| 5  | export AWS_CONNECTION_STRING="http://minio:9000"        |    |
| 6  | export AWS_ACCESS_KEY="yourAccessKey"                   |    |
| 7  | export AWS_SECRET_KEY="yourSecretKey"                   |    |
| 8  | export TESTIT_BUCKET="testit"                           |    |
| 9  | export AVATARS_BUCKET="avatars"                         |    |
| 10 |                                                         |    |
| 11 | # postgres_vars                                         |    |
| 12 | export POSTGRES_USER="postgres"                         |    |
| 13 | export POSTGRES_PASSWORD="password"                     |    |
|    | export POSTGRES_HOST="postgres"                         |    |
|    | export POSTGRES_PORT="5432"                             |    |
|    |                                                         |    |

- 8. Восстановите данные из резервной копии, используя пространство имен, в котором создали Test IT Kubernetes и путь, который сохранили после успешного выполнения scripts/pre\_k8s\_backup.sh :
  - 1 # Задавать эти переменные не обязательно, скрипт может
  - 2 подтянуть из уже запущенных внутренних postgres и minio

sh

3 chmod +x scripts/move\_to\_k8s.sh
./scripts/move\_to\_k8s.sh <namespace>
/path/to/testit\_docker\_to\_k8s.tar

После успешного выполнения скрипта отобразится сообщение:

- 1 Restore process completed successfully! Your Test IT is running
- 2 on Kubernetes now! If you have SSL certificates (trusted-certificates-volume) or any other configurations to apply, you can reference the Test IT docs for guides.

Обновлено: 24.10.2023, 14:36:52

# Проверка лицензии в Docker Compose

Чтобы избежать безвозвратной потери лицензии из-за недостатка свободного места на жестком диске, контейнер license-service регулярно проверяет доступное место на диске. Для корректной работы системы рекомендуется иметь не менее 10% свободного места на жестком диске.

При настройках по умолчанию проверка свободного места на диске производится раз в час, а необходимый порог свободного места на диске для перезаписи файла составляет 10% от общего объема памяти диска. Данные настройки можно изменять в контейнере license-service :

- Интервал проверок устанавливается с помощью переменной Monitoring\_\_DiskSpaceCheckInterval .
- Допустимый предел свободного места на диске устанавливается с помощью переменной Monitoring\_\_DiskSpacePercentageThreshold . Значение указывается в виде целочисленной переменной в процентах.

Если свободного места на диске осталось меньше установленного порога, система переходит в режим просмотра, чтобы не потерять лицензию из-за недостатка места на диске. После того, как вы освободите необходимое место на жестком диске, вы можете выполнить одно из следующих действий:

- Дождитесь следующей проверки свободного места на диске.
- Перезапустите контейнер license-service .

Система автоматически перейдет из режима просмотра в режим редактирования.

Обновлено: 04.06.2024, 11:06:12
## Проверка лицензии в Kubernetes

Чтобы избежать безвозвратной потери лицензии из-за недостатка свободного места на жестком диске, контейнер license-service регулярно проверяет доступное место на диске. Для корректной работы системы рекомендуется иметь не менее 10% свободного места на жестком диске. При настройках по умолчанию проверка свободного места на диске производится каждый час, а необходимый порог свободного места на диске для перезаписи файла составляет 10% от общего объема памяти диска. Данные настройки можно изменять в файле values-override.yaml в разделе license :

- Интервал проверок устанавливается с помощью переменной DiskSpaceCheckInterval .
- Допустимый предел свободного места на диске устанавливается с помощью переменной DiskSpacePercentageTheshold . Значение указывается в виде целочисленной переменной в процентах:
  - 1 # testit\_backend/values-override.yaml

yml

- 2 license:
- 3 DiskSpaceCheckInterval: "01:00:00"
- 4 DiskSpacePercentageTheshold: 10

Если свободного места на диске осталось меньше установленного порога, система переходит в режим просмотра *(read-only)*, чтобы не потерять лицензию из-за недостатка места на диске. После того, как вы освободите необходимое место на жестком диске, вы можете выполнить одно из следующих действий:

- Дождитесь следующей проверки свободного места на диске.
- Перезапустите под license-service . Система автоматически перейдет из режима просмотра в режим редактирования.

Обновлено: 04.06.2024, 11:06:12

# Резервное копирование в Docker Compose

#### Назовите свой проект

В качестве примера в этой инструкции используется проект с именем testit . Вы можете использовать другое название.

### Создание резервных копий

#### Осторожно

Не рекомендуется создавать резервные копии от имени суперпользователя root ( sudo ) во избежание ошибок восстановления.

На время создания резервной копии продукт будет остановлен.

- Перед выполнением скрипта на создание резервной копии перейдите в директорию, которая содержит docker-compose.yml файл с настройками текущей версии системы.
- 2. Для создания резервной копии выполните следующие команды:

sh chmod +x scripts/backup.sh scripts/backup.sh docker-compose.yml testit # Или scripts/backup.sh docker-compose.yml testit --notar f C флагом '--notar' архивы хранилищ docker не будут объединяться в один большой файл, что в моменте работы скрипта положительно скажется на утилизации места на диске в связи со спецификой работы утилиты tar

Система будет запущена после окончания процесса. В рабочей директории будет создан архив с резервной копией. Формат имени файла архива:

backup\_{день}\_{месяц}\_{год}.tar . Например, backup\_21\_05\_2019.tar . С использованием флага --notar будет создана директория

backup\_{день}\_{месяц}\_{год} , в которой будут содержаться архивы volume\_name.tar.bz2 .

#### Для внешних БД скрипт настраивается отдельно

Приведенный скрипт не распространяется на внешние БД (в случае их настройки и использования). Для внешних БД необходимо настроить резервное копирование отдельным шагом (штатными средствами PostgreSQL).

### Восстановление из резервной копии

Продукт будет остановлен на время восстановления из резервной копии.

- 1. Перед выполнением скрипта на восстановление из резервной копии перейдите в директорию, которая содержит docker-compose.yml и .env -файлы с настройками текущей версии системы.
- 2. Для восстановления из резервной копии выполните следующие команды:

```
sh
chmod +x scripts/restore.sh
scripts/restore.sh docker-compose.yml testit
backup_21_05_2019.tar
# Или
scripts/restore.sh docker-compose.yml testit backup_21_05_2019
--notar
# Запуск с флагом '--notar' сработает только для восстановления
из резервной копии, созданной с аналогичным флагом
```

Система будет запущена после окончания процесса.

#### Если вы переносите Test IT на новый сервер

При переносе продукта на другой сервер рекомендуется предварительно установить Test IT на новом сервере с настройками по умолчанию, затем восстановить данные системы из резервной копии. Для наилучшей совместимости на новом сервере рекомендуется устанавливать Test IT той же версии, которая содержится в резервной копии, переносимой из исходного сервера. Обновлено: 01.03.2024, 11:13:10

## Резервное копирование в Kubernetes

## Создание резервной копии

#### Внимание!

ī.

- Продукт будет остановлен на время создания резервной копии. Не используйте утилиту sudo для создания резервных копий.
- Приведенный скрипт не распространяется на внешние БД (в случае их настройки и использования). Для внешних БД необходимо настроить резервное копирование отдельным шагом (штатными средствами PostgreSQL, Minio и т.д.)
- 1. Перед выполнением скрипта на создание резервной копии перейдите в директорию, где будут храниться резервные копии, папки scripts/ и jobs/:
  - 1 cd my-testit-directory 2 ls 3 # Здесь должны присутствовать папки scripts/ и jobs/
- 2. Определите *namespace* (пространство имен), в котором запущено приложение Test IT:

|   |                                                      | ch  |
|---|------------------------------------------------------|-----|
| 1 | kubectl get ns                                       | 511 |
| 2 | # Здесь будут отображены доступные пространства имен |     |

3. Убедитесь, что версии Postgres и Minio/mc: совпадают с версиями, запущенными в пакете Test IT:

sh

```
1
     # testit_backend/values.yaml
2
     postgres:
3
     image:
4
     name: <...>
5
     tag: 14.8-bookworm
6
7
     # /jobs/postgres/restore/job.yaml,
     /jobs/postgres/backup/job.yaml
8
9
     spec:
10
     template:
11
     spec:
12
     containers:
13
     - name: <...>
14
     image: postgres:14.8-bookworm
15
     16
     # testit_backend/values.yaml
17
     minio:
18
     image:
19
     name: <...>
     tag: RELEASE.2023-05-04T21-44-30Z
```

4. Создайте резервную копию с помощью набора команд, заменив <namespace> на нужное вам пространство имен:

|    |                                                               | ab |
|----|---------------------------------------------------------------|----|
| 1  | # Задайте переменные для доступа на PostgreSQL и Minio:       | SI |
| 2  | # Значения для переменных располагаются в                     |    |
| 3  | testit_backend/values.yaml:general:config или                 |    |
| 4  | <pre>testit_backend/values-override.yaml:general:config</pre> |    |
| 5  | export POSTGRES_HOST="postgres"                               |    |
| 6  | export POSTGRES_PORT="5432"                                   |    |
| 7  | export POSTGRES_USER="postgres"                               |    |
| 8  | export POSTGRES_PASSWORD="password"                           |    |
| 9  | export AWS_CONNECTION_STRING="http://minio:9000"              |    |
| 10 | export AWS_ACCESS_KEY="myMinioAccessKey"                      |    |
| 11 | <pre>export AWS_SECRET_KEY="myMinioSecretKey"</pre>           |    |
| 12 | <pre>chmod +x scripts/k8s_backup.sh</pre>                     |    |
|    | ./scripts/k8s_backup.sh <namespace></namespace>               |    |
|    | # Пример: ./scripts/k8s_backup.sh my-testit-namespace         |    |
|    |                                                               |    |

Система будет запущена после окончания процесса. В рабочей директории будет создана папка backups , содержащая папки с датами резервного копирования,

внутри которых расположены архивы с резервными копиями. Формат отображения дат:

sh

| 1  | backups/              |
|----|-----------------------|
| 2  | {день}_{месяц}_{год}/ |
| 3  | {cepвиc1}_backup.tar  |
| 4  | {cepвиc2}_backup.tar  |
| 5  | • • •                 |
| 6  | # Например:           |
| 7  | backups/              |
| 8  | 18_07_2023/           |
| 9  | postgres_backup.tar   |
| 10 | minio_backup.tar      |
| 11 | • • •                 |
|    |                       |

## Восстановление из резервной копии

#### Внимание!

- Продукт будет остановлен на время восстановления из резервной копии.
- В директории со скриптами (в папке scripts/) должна находиться папка jobs/, в которой указаны ресурсы K8s, необходимые для восстановления из резервной копии.
- При переносе продукта на другой сервер рекомендуется предварительно установить Test IT на новый сервер с настройками по умолчанию, затем восстановить данные системы из резервной копии. Для наилучшей совместимости на новом сервере рекомендуется устанавливать Test IT той же версии, которая содержится в резервной копии, переносимой из исходного сервера.
- Перед выполнением скрипта на восстановление из резервной копии перейдите в директорию, где хранятся резервные копии, и выберите дату создания резервной копии для восстановления. Например:

```
1
     # Перейдите в директорию
2
     cd my-testit-directory
3
     ls
     # Здесь должны присутствовать папки backups/, scripts/ и jobs/
4
5
     # Проверьте содержимое папки с резервными копиями:
     ls backups/
6
     # Здесь будут выведены папки с датами резервного копирования,
7
8
     например:
     19_07_2023/ 20_07_2023/ 21_07_2023/
```

2. Определите namespace (пространство имен), в котором запущено Test IT:

```
    kubectl get ns
    # Здесь будут отображены доступные пространства имен
```

3. Восстановите систему из резервной копии с помощью набора команд:

| 1  | # Задайте переменные для доступа на PostgreSQL и Minio:                      | sn |
|----|------------------------------------------------------------------------------|----|
| 2  | # Значения для переменных располагаются в                                    |    |
| 3  | testit_backend/values.yaml:general:config или                                |    |
| 4  | <pre>testit_backend/values-override.yaml:general:config</pre>                |    |
| 5  | export POSTGRES_HOST="postgres"                                              |    |
| 6  | export POSTGRES_PORT="5432"                                                  |    |
| 7  | export POSTGRES_USER="postgres"                                              |    |
| 8  | export POSTGRES_PASSWORD="password"                                          |    |
| 9  | export AWS_CONNECTION_STRING="http://minio:9000"                             |    |
| 10 | export AWS_ACCESS_KEY="myMinioAccessKey"                                     |    |
| 11 | export AWS_SECRET_KEY="myMinioSecretKey"                                     |    |
| 12 | <pre>chmod +x scripts/k8s_restore.sh</pre>                                   |    |
|    | ./scripts/k8s_restore.sh <namespace> <backup_date></backup_date></namespace> |    |
|    | # Пример: ./scripts/k8s_restore.sh my-testit-namespace                       |    |
|    | 18_07_2023                                                                   |    |
|    |                                                                              |    |

Система будет запущена после окончания процесса.

Обновлено: 15.01.2024, 13:30:04

sh

# Логирование пользовательских действий (Docker Compose)

#### Назовите свой проект

В качестве примера в этой инструкции используется проект с именем testit . Вы можете использовать другое название.

## Подготовка

• Установите параметры vm.max\_map\_count=262144 и vm.overcommit\_memory=1 :

sh

```
1 echo 'vm.max_map_count=262144' >> /etc/sysctl.conf
2 echo 'vm.overcommit_memory = 1' >> /etc/sysctl.conf
3 sysctl -p
```

## Для версий 4.0 и выше

#### Внимание

Начиная с версии 4.0.0 структура файла docker-compose.elk.yml была изменена, в новых версиях в этом файле содержатся только сервисы ELK стека.

Для включения опции логирования пользовательских действий:

#### 1. Выполните следующие команды:

```
1 cd ~/testit
2 cp docker-compose.yml docker-compose.yml.bak # резервная копия
3 docker compose -f docker-compose.yml -f docker-compose.elk.yml
config --no-interpolate > docker-compose.yaml
```

Последняя команда объединяет содержимое файлов docker-compose.yml и docker-compose.elk.yml и записывает результат в файл docker-compose.yml, замещая предыдущее содержимое.

2. Выполните шаги из Инструкции по установке в Docker Compose или Руководства по обновлению.

#### Альтернативный способ запуска стека ELK

Альтернативным способом включения сервисов ELK-стека может быть выполнение команд docker compose с двумя ключами "-f", при этом передается несколько файлов.

- Например, для установки Test IT может быть выполнена следующая команда:
  - docker compose -f docker-compose.yml -f dockercompose.elk.yml --project-name testit up --detach -timeout 120

sh

sh

- Для создания резервной копии и восстановления из нее следующие команды:
  - 1 scripts/backup.sh "docker-compose.yml -f docker-2 compose.elk.yml" testit scripts/restore.sh "docker-compose.yml -f docker-compose.elk.yml" testit backup\_21\_05\_2019.tar

## Для версий ниже 4.0

1

Для включения опции логирования пользовательских действий:

1. Замените docker-compose.yml на содержимое docker-compose.elk.yml :

```
1 cd ~/testit sh
2 cp docker-compose.yml docker-compose.yml.bak # резервная копия
3 cp docker-compose.elk.yml docker-compose.yml
```

2. Выполните шаги из Инструкции по установке в Docker Compose или Руководства по обновлению.

Обновлено: 07.02.2024, 17:36:29

# Настройка HTTPS в Docker Compose

#### Назовите свой проект

В качестве примера в этой инструкции используется проект с именем

testit . Вы можете использовать другое название.

Перед настройкой https необходимо провести базовую настройку и установку Test IT.

text

- 1. В .env -файле раскомментируйте переменные SSL\_CERTIFICATE и SSL\_CERTIFICATE\_KEY:
  - 1 ## internal certificate path
  - 2 SSL\_CERTIFICATE=/etc/nginx/ssl/testit.crt
  - 3 SSL\_CERTIFICATE\_KEY=/etc/nginx/ssl/testit.key
  - 4 #REDIRECT\_TO\_HTTPS=true

- 2. Раскомментируйте REDIRECT\_TO\_HTTPS для редиректа http на https.
- 3. Чтобы сервис frontend был доступен по https протоколу, пропишите 443 порт в docker-compose.yml файле:

|   |                                                             | tovt |
|---|-------------------------------------------------------------|------|
| 1 | services:                                                   | lext |
| 2 | frontend:                                                   |      |
| 3 | image: "\${DOCKER_REGISTRY}/frontend:\${CONTAINER_VERSION}" |      |
| 4 | ports:                                                      |      |
| 5 | - 80:80                                                     |      |
| 6 | - 443:443                                                   |      |
| 7 |                                                             |      |
|   |                                                             |      |

- Подготовьте файлы с сертификатом и ключом. Для этого дайте им имена testit.crt и testit.key. Имена файлов сертификатов должны соответствовать значению переменных SSL\_CERTIFICATE и SSL\_CERTIFICATE\_KEY в .env -файле.
- 5. Скопируйте подготовленные файлы в хранилище сертификатов:

```
1 certs=$(docker inspect testit_ssl-volume --format '{{
2 .Mountpoint }}')
3 4 chown 101 testit.crt testit.key
5 6 chgrp 0 testit.crt testit.key
7 8 cp -p testit.crt ${certs}/
9 cp -p testit.key ${certs}/
```

text

#### 6. Примените изменения, выполнив команду:

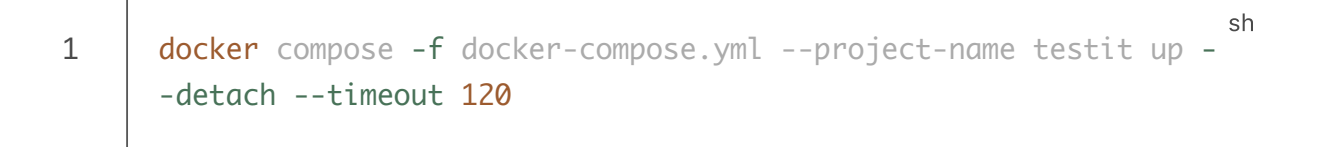

Обновлено: 07.02.2024, 17:36:29

# Настройка HTTPS в Kubernetes

Перед настройкой HTTPS нет необходимости проводить установку Test IT.

- 1. Подготовьте файлы с сертификатом и ключом. Назвать их можно, например tls.crt и tls.key .
- 2. Переведите содержимое файлов в формат base64:

```
1cat tls.crt | base64 | tr -d "\n" > tls-encoded.crtsh2cat tls.key | base64 | tr -d "\n" > tls-encoded.key
```

- 3. Создайте секрет с закодированными файлами в нужном пространстве имен:
  - 1 kubectl -n <namespace> create secret tls my-tls-secret -cert=tls-encoded.crt --key=tls-encoded.key
- 4. Настройте ingress для выбранного доменного имени и tls-секрета:

```
yml
      # testit_frontend/values-override.yaml
1
2
      ingress:
3
      className: nginx
4
      host: "my.hostname.example.com"
5
      path: /
      pathType: Prefix
6
7
      tls:
8
      - secretName: "my-tls-secret"
9
      hosts:
      - "my.hostname.example.com"
10
```

- 5. Если данная настройка проходит на этапе до установки Test IT, продолжайте следовать описанным **шагам**.
- 6. Если Test IT был уже установлен, примените изменения:

```
1 cd ~/testit
2 helm -n <namespace> -f testit_frontend/values-override.yaml
    upgrade testit_frontend testit_frontend/
```

7. Опционально: Вы можете использовать готовые решения для настройки HTTPS в K8s, например cert-manager + Letsencrypt . Для этого добавьте соответствующие флаги и аннотации в *ingress*:

yml

```
1
      # testit_frontend/values-override.yaml
2
      ingress:
      service:
3
4
      annotations:
5
      cert-manager.io/cluster-issuer: letsencrypt-production
6
      cert-manager.io/common-name: "my.hostname.example.com"
7
      className: nginx
      host: "my.hostname.example.com"
8
9
      path: /
10
      pathType: Prefix
11
      tls:
12
      - secretName: "my-generic-tls"
13
      hosts:
      - "my.hostname.example.com"
14
```

Обновлено: 11.03.2024, 10:23:38

# Добавление самоподписанных сертификатов в контейнеры (Docker Compose)

#### Назовите свой проект

В качестве примера в этой инструкции используется проект с именем testit . Вы можете использовать другое название.

Вам может понадобиться добавить самоподписанные сертификаты в контейнеры webapi и rabbitmqconsumer как доверенные. Обычно это необходимо при:

- Интеграции с клиентом Jira, если в нем используются самоподписанные сертификаты
- Миграции с TestRail, если между серверами отсутствует SSL соединение

## Определение сертификатов для добавления

Данный шаг рассмотрен на примере Google Chrome. Вы можете повторить аналогичную процедуру в вашем браузере.

Чтобы определить, какие сертификаты вам необходимо добавить в список доверенных, откройте Jira или TestRail в вашем браузере и выполните следующие действия:

- 1. Откройте меню настроек подключения, нажав на значок безопасного подключения.
- 2. Выберите секцию Безопасное подключение.
- 3. Нажмите Действительный сертификат.
- В открывшемся окне перейдите на вкладку Certificate path, чтобы найти сертификат, требующийся для интеграции. Если сертификатов больше, чем 2, вам нужны все сертификаты. Если сертификатов 2, вам нужен первый (корневой) сертификат.

## Добавление сертификата вручную

- 1. Подготовьте сертификаты (в случаях с использованием промежуточного сертификата необходимо подготовить всю цепочку).
- 2. Выполните следующие команды:
  - 1. trusted\_certs=\$(docker inspect testit\_trusted-certificates-volume format '{{ .Mountpoint }}')
  - 2. cp -p certificate.crt \${trusted\_certs}/
- 3. Перезапустите систему Test IT:
  - 1 docker compose -f docker-compose.yml --project-name testit restart

## Добавление сертификата с помощью bash-скрипта

Вы также можете создать и запустить bash-скрипт, чтобы автоматизировать данный процесс.

Чтобы сделать это, скопируйте в текстовый файл copy\_cert.sh следующие команды:

|   |                                                                               | sh |
|---|-------------------------------------------------------------------------------|----|
| 1 | #!/bin/bash                                                                   |    |
| 2 | <pre>trusted_certs=\$(docker inspect testit_trusted-certificates-volume</pre> |    |
| 3 | format '{{ .Mountpoint }}')                                                   |    |
| 4 | Cert=\$(findname "*.crt")                                                     |    |
| 5 | Cert_count=\$(findname "*.crt"   wc -l)                                       |    |
| 6 | echo "Найдено '\${Cert_count}' файлов формата .crt"                           |    |
| 7 | <pre>cp -p \$Cert \${trusted_certs}</pre>                                     |    |
|   | echo "Сертификаты скопированы"                                                |    |
|   |                                                                               |    |

Чтобы добавить самоподписанные сертификаты при помощи скрипта:

- 1. Перейдите в директорию с сертификатами и скопируйте в нее скрипт copy\_cert .
- 2. Настройте права на исполнение скрипта: sudo chmod +x copy\_cert.sh
- 3. Запустите скрипт: bash copy\_cert.sh

Если у вас нет доступа к вольюму, вы получите ошибку no permissons. В таком случае запустите скрипт под sudo: sudo copy\_cert.sh

#### Внимание

Если добавление сертификатов в список доверенных не помогает или сертификаты отсутствуют, то **в крайнем случае** вы можете отключить их проверку для Jira. Для этого необходимо открыть .env -файл и поменять значение переменной INSECURE\_REMOTES на ваш адрес Jira без протокола, но с указанием порта. Например, INSECURE\_REMOTES=example.com:443.

Обновлено: 22.07.2024, 15:43:26

# Удаление Test IT в Docker Compose

#### Назовите свой проект

В качестве примера в этой инструкции используется проект с именем testit . Вы можете использовать другое название.

Вы можете удалить систему Test IT с сохранением информации (тома и содержащиеся в них данные будут сохранены) или с потерей всех данных (полное удаление: все тома и содержащиеся в них данные будут потеряны).

Чтобы удалить систему с сохранением информации:

- Выполните команду:
  - 1 docker compose -f docker-compose.yml --project-name testit down <sup>sh</sup> --timeout 120

Чтобы удалить систему полностью (с потерей данных):

• Выполните команду:

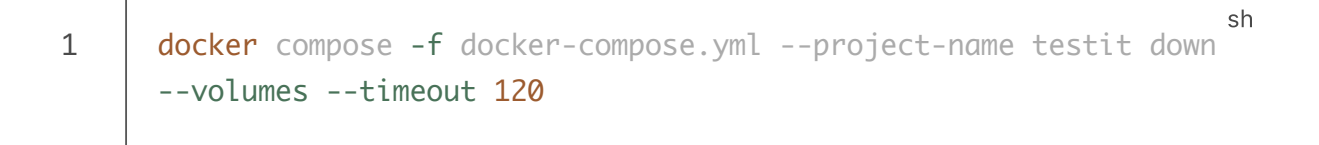

Обновлено: 07.02.2024, 17:36:29

# Удаление Test IT в Kubernetes

#### Внимание!

Эта инструкция описывает **полное удаление системы с потерей всех данных**. Чтобы сохранить данные, перед удалением создайте резервную копию.

Чтобы полностью удалить Test IT:

• Используйте набор команд:

```
1
     # Проверьте, имеются ли в пространстве имен установленные
2
     чарты.
3
     helm -n <namespace> list
4
     # Удалите чарты внешнего интерфейса (frontend) и внутреннего
5
6
     интерфейса (backend).
7
     helm -n <namespace> uninstall testit-frontend
8
     helm -n <namespace> uninstall testit-backend
9
     # Опционально: Дождитесь остановки подов.
     kubectl -n <namespace> get pods --watch
```

sh

Обновлено: 11.10.2023, 17:09:16